# D/naBOOK を使いこなすためのサポート情報

● まずマニュアルを読んでください

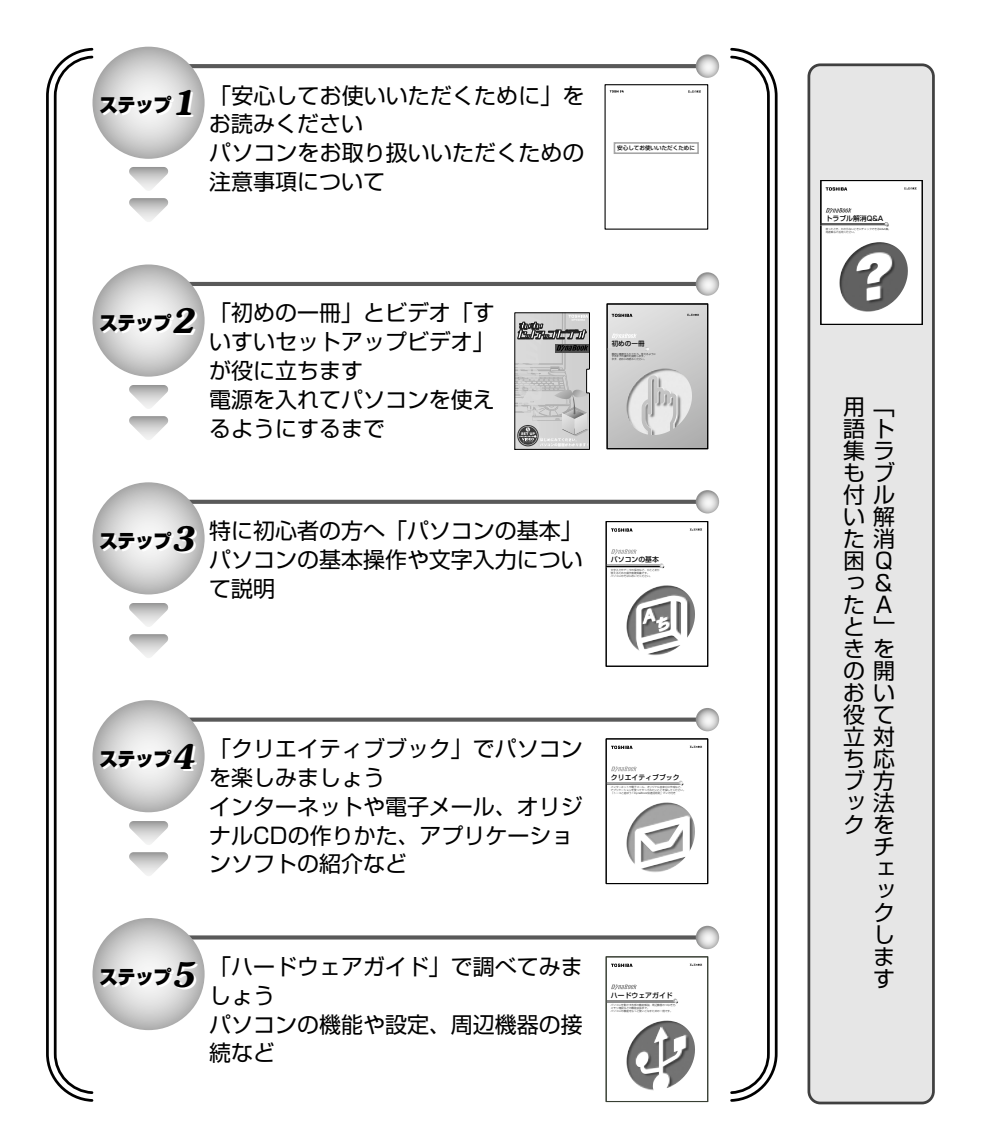

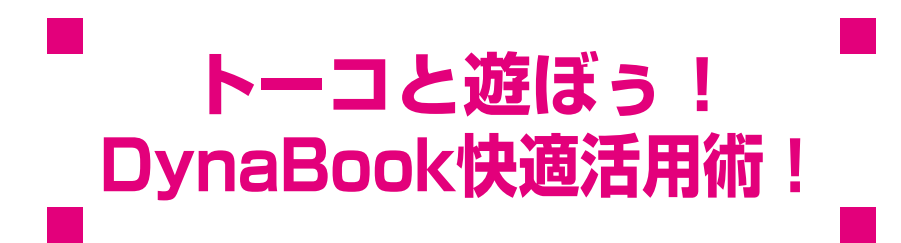

DynaBookへようこそ! あなたのパソコンライフは充実していますか? 私はクリエイティブブックのナビゲーター"東芝トーコ"です。 ここではトーコをはじめ、トーコの家族と仲間たちが DynaBookを使った素敵な生活空間を演出するヒントを提供します。 これらのシチュエーションを参考に素敵な DynaBook Lifeを楽しんでください。 DynaBookがあなたの大切なパートナーになること間違いなしです。 では私たちとDynaBook快適空間に突入しましょう!

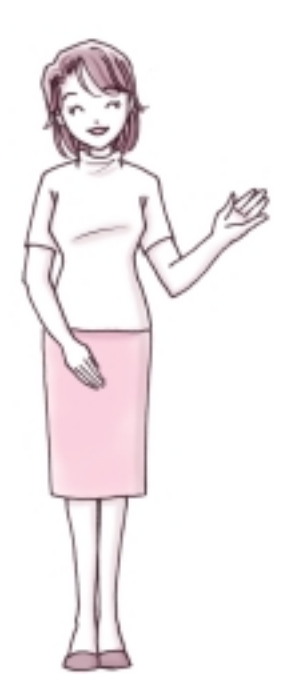

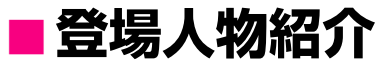

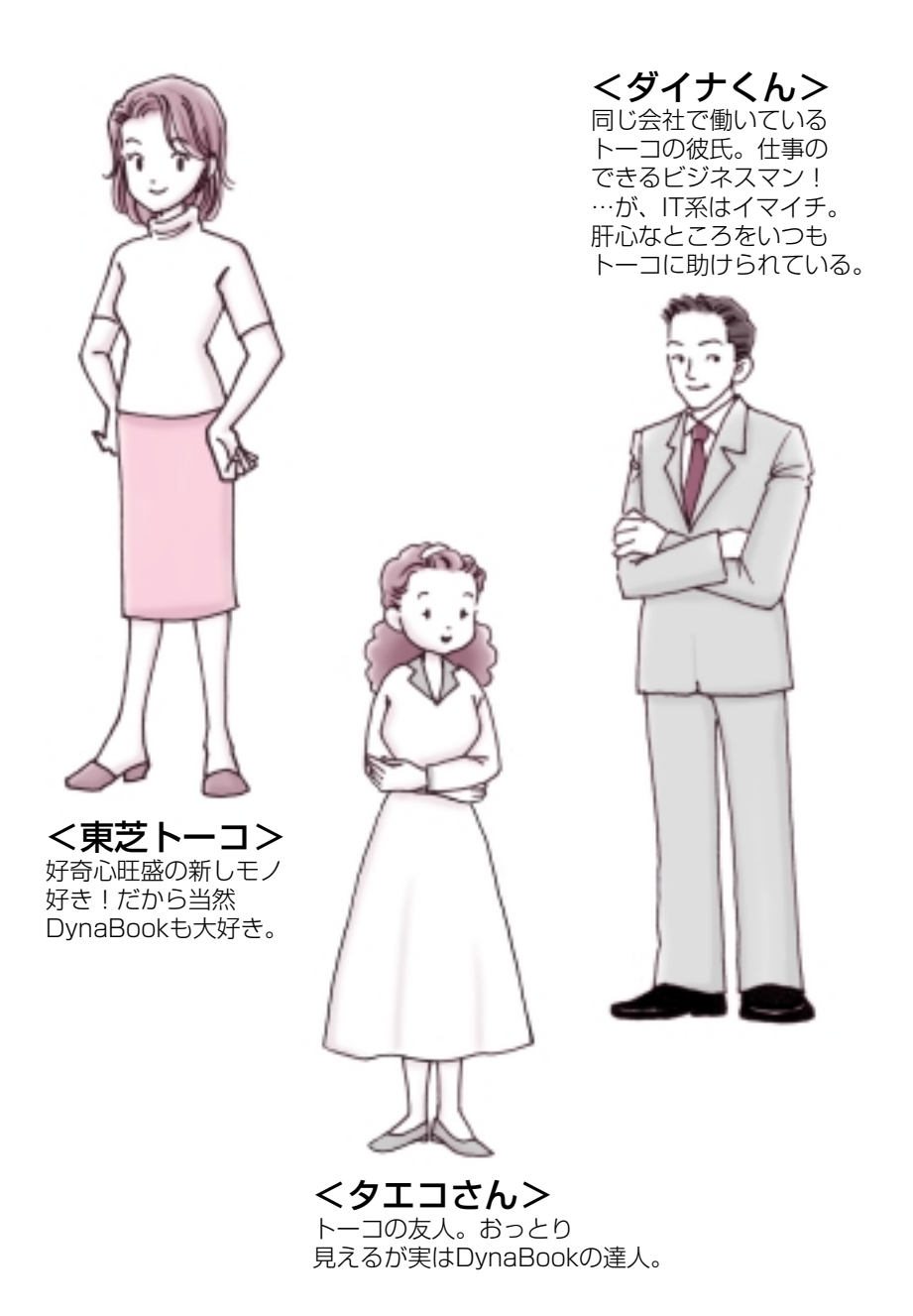

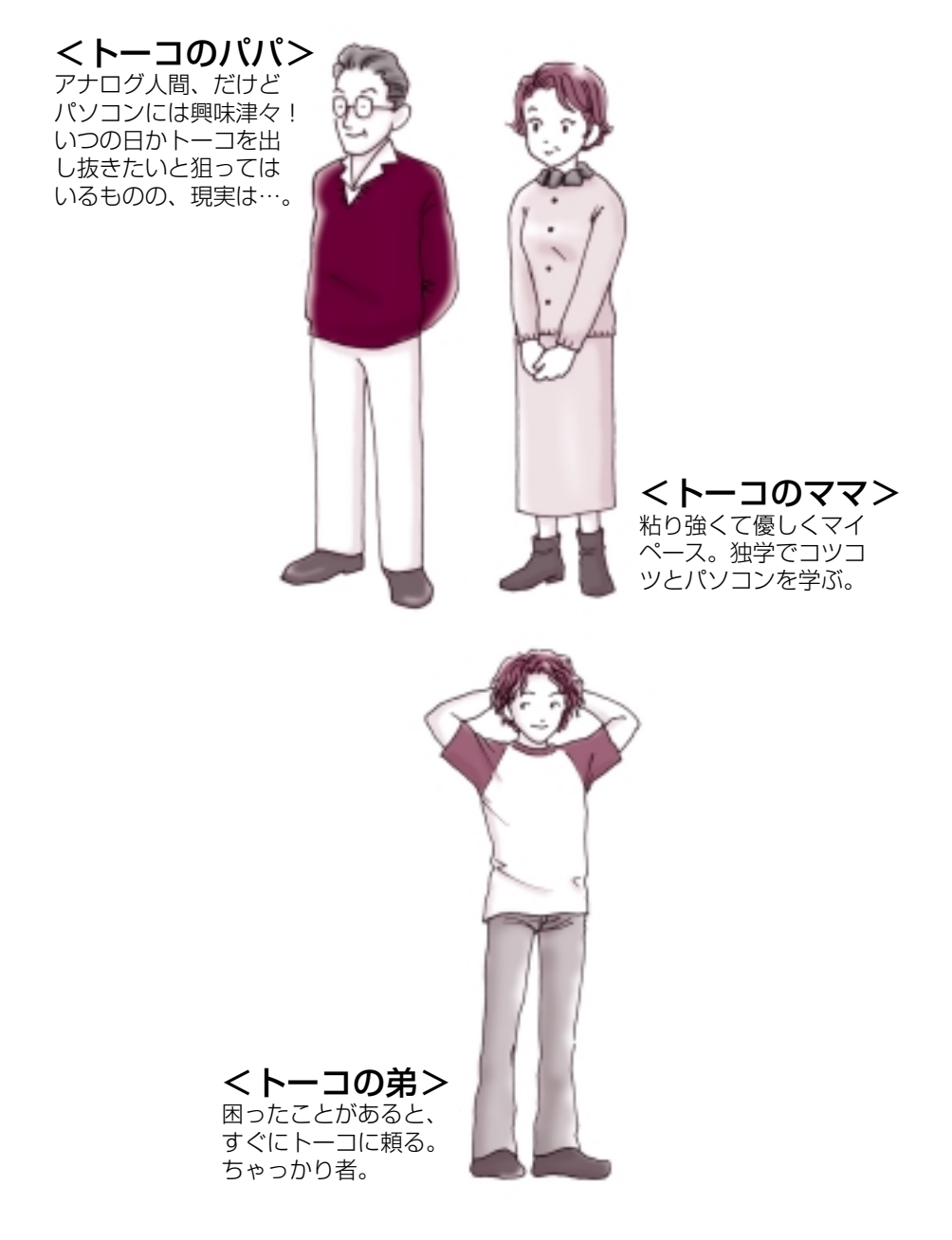

# ■新着メール・・・ナビパネルって凄いやつ!!

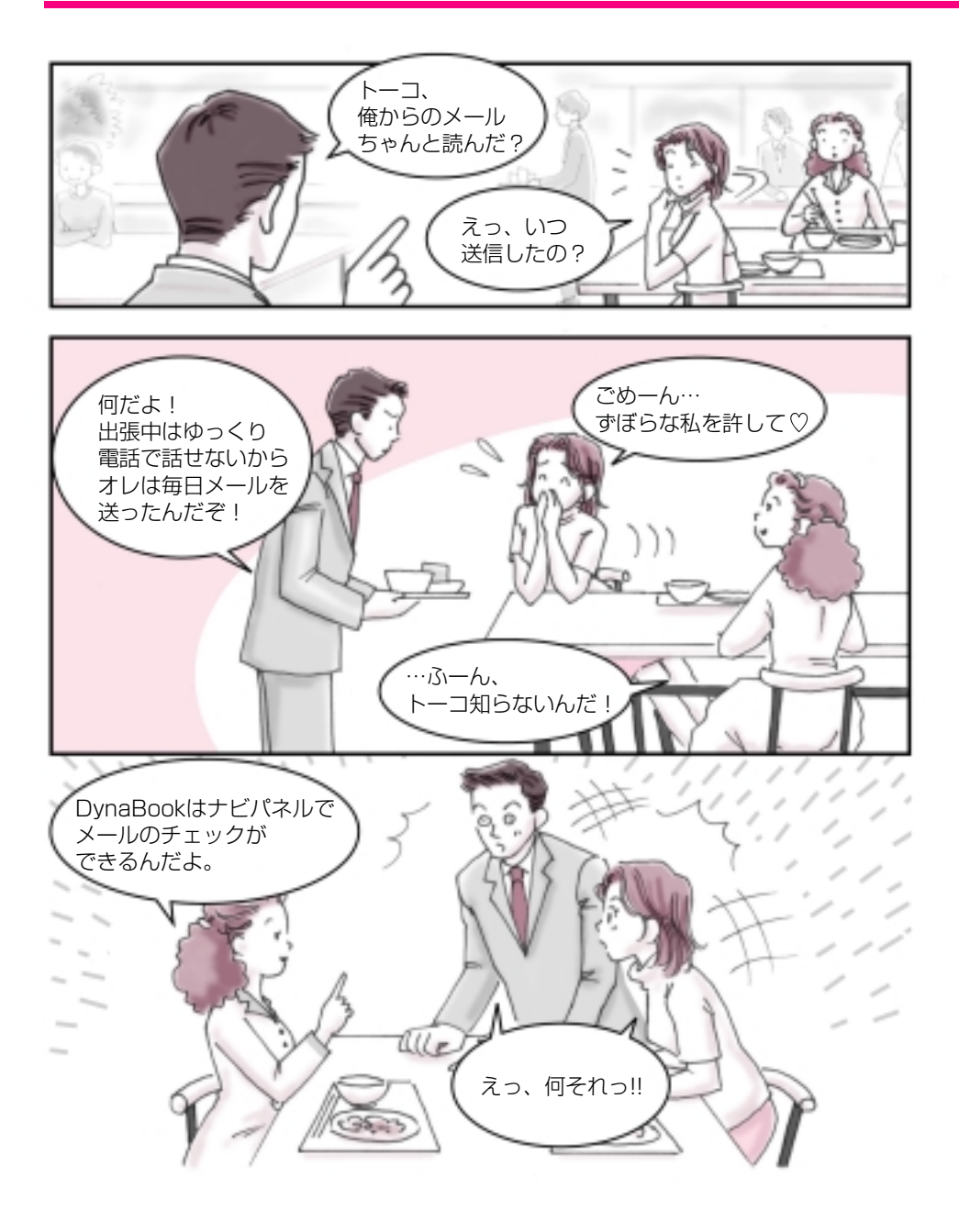

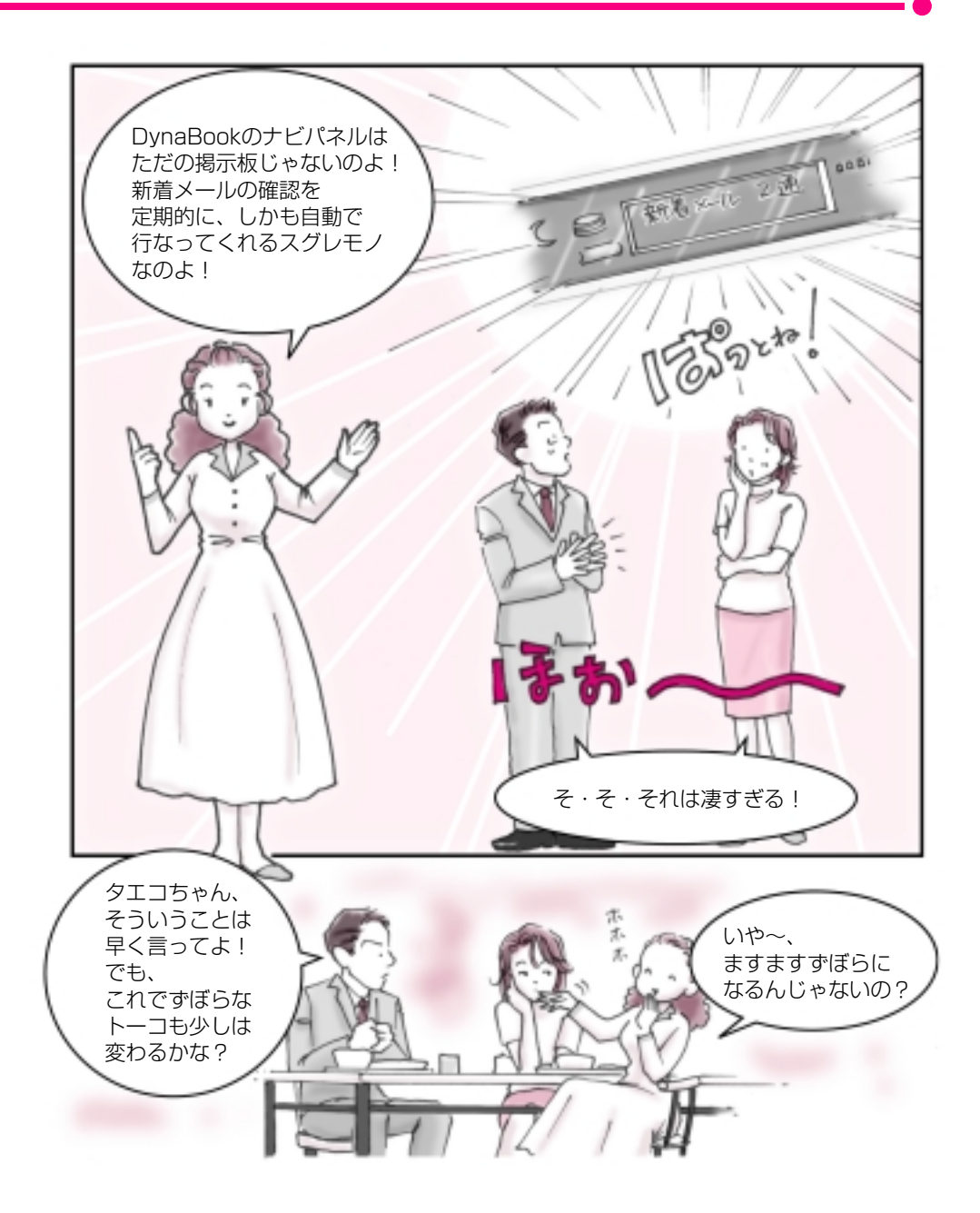

# ■新着メール・・・ナビパネルって凄いやつ!!

# ナビパネル/新着メールチェックのスケジュール設定

#### ●ナビパネルでメールの確認をしましょう!●

この設定をしておくと、自動的にメールが来たことを 教えてくれるので、トーコのような めんどくさがり屋さんにはぴったりです!

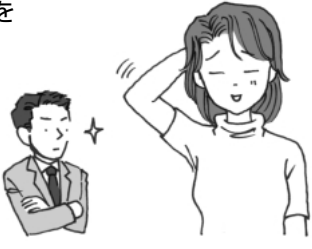

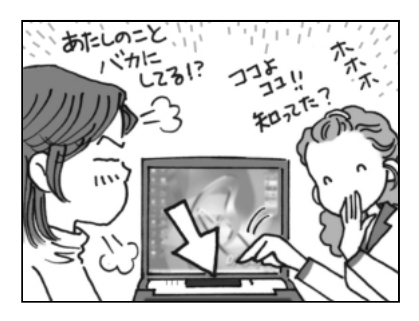

- タエコ:これがナビパネルよ。
- トーコ:それは知ってるよ。でも着 信メッセージが出るなん て、知らなかったわ!
- ダイナ:…で、どうやって設定する の?

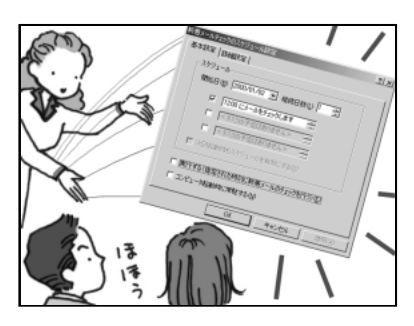

- タエコ: [スタート] → [設定] → [コントロールパネル] → [新着メールチェックのスケ ジュール設定]を開いてね。
- ダイナ:おっ!なんかメールの確 認時間を設定するところ があるぞ!
- タエコ:そうそう、他にも設定する ところがあるんだけど、詳 細は「3章4 新着メール をナビパネルで確認する」 を見てね!

メールってちょっと忙しいとなかなかチェックできないんですよね! トーコは少しずぼらなところがあるから メール仲間からいつも怒られっぱなしなんです。 でも、私も人のこと言えないのよね…へへへ。

…でも DynaBook ならそんな面倒なことをしなくても大丈夫!

定期的にしかも自動でプロバイダにアクセスして メールがきているか確認してくれるからとっても便利なんです。 さぁ!その秘密をこっそり教えちゃいましょう。

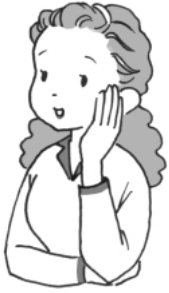

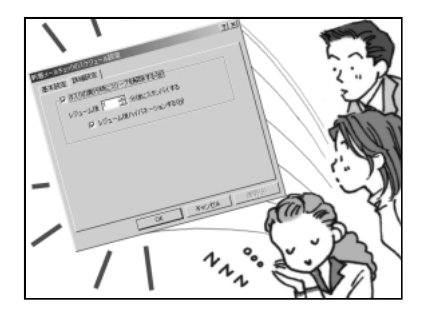

- タエコ:それから、この[詳細設定] で、夜中でも自動的にパソ コンが立ち上がってメー ルチェックをするってい うこともできるのよ!
- トーコ:ふ~ん、なるほど!メール チェックしたあとは自動 的にスタンバイの状態に なってくれるのね!

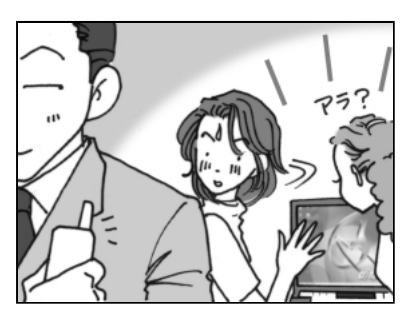

- トーコ:…あらなに、もうメッセー ジが… ダイナったらやること早 いわね!
- ダイナ:これからは見てないとは 言わせないぞぉ!
- タエコ:勝手にやってちょうだい!

# ■簡単!一発ホームページ

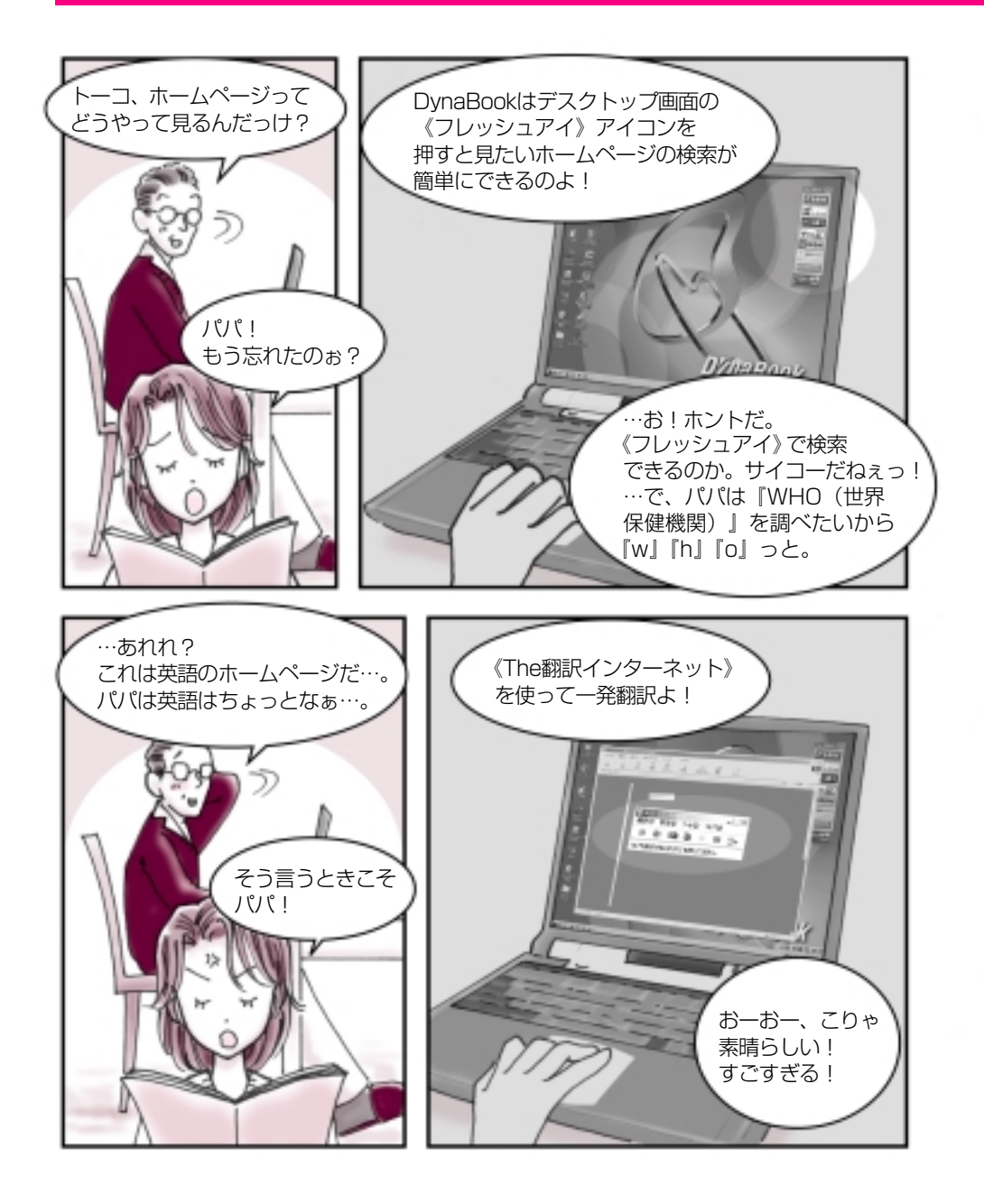

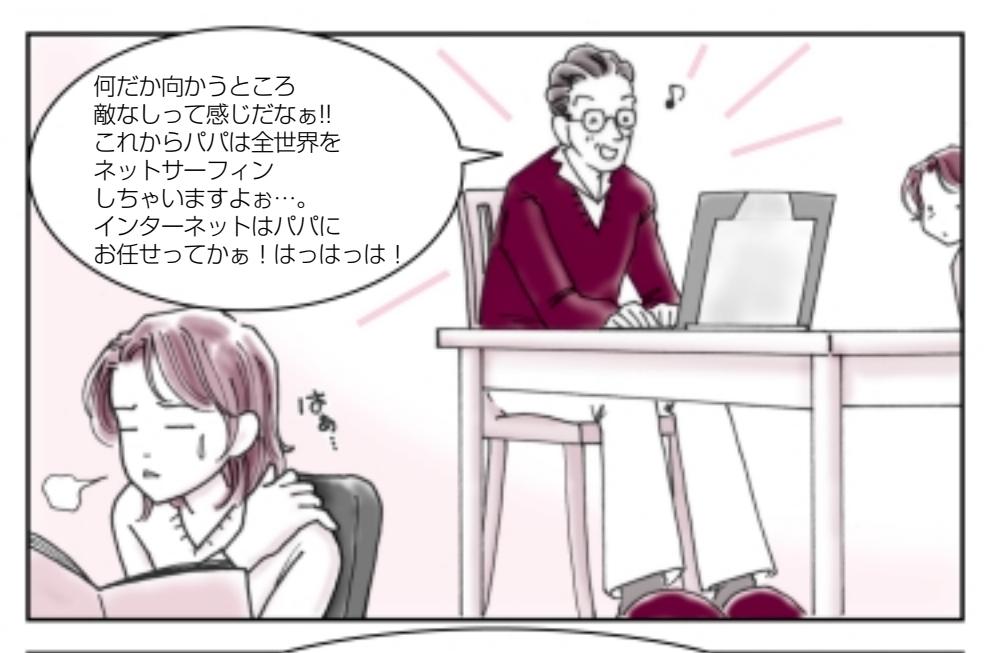

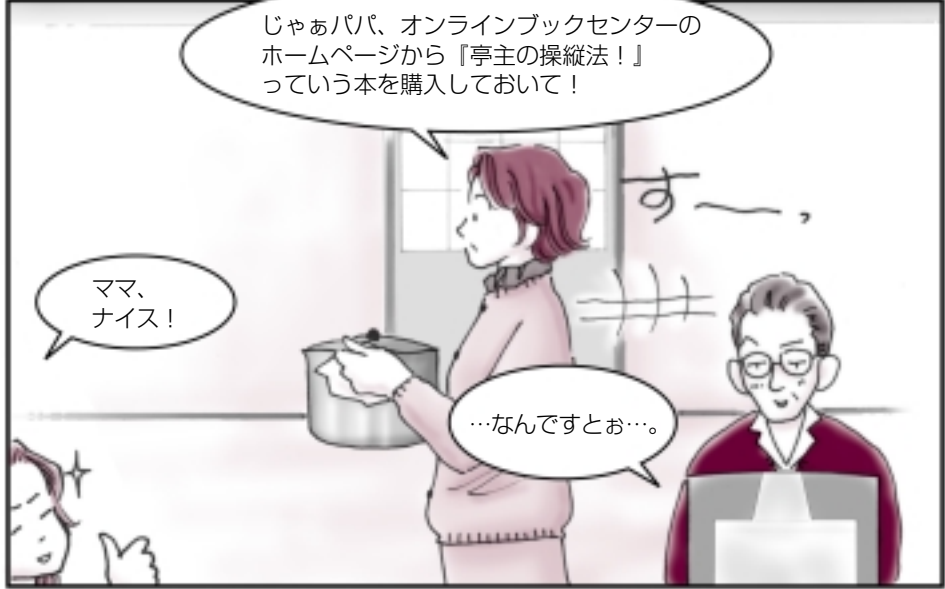

# ■簡単!一発ホームページ

# フレッシュアイ/ The 翻訳インターネット

✓ Internet Explorer

●デスクトップ画面にインターネット用のアイコンがあるのよ!●

DynaBook には、デスクトップの「東芝ネットメニュー」に インターネット専用のアイコンがあるので、 ここをクリックするだけで OK なのよ! さぁ、画面を見てみましょう…。

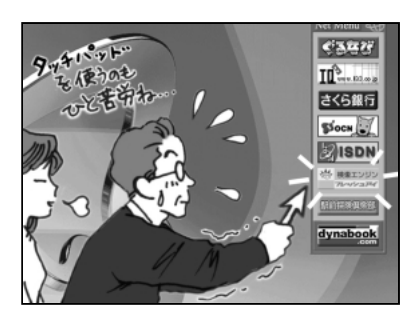

- トーコ:パパこれが、インターネッ トへの近道、「東芝ネット メニュー」よ!
- パ パ:そう、そう!知ってたけど 忘れてただけだよ。
- トーコ:またそんなこと言って! さぁ!《フレッシュアイ》 アイコンをクリックして!

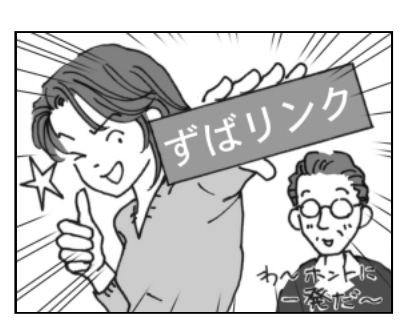

- パ パ:これが噂の《フレッシュア イ》か! 見やすい画面だなぁ…。
- トーコ:はいはい!「who」で検索 して…そう! きたわね、「ずばリンク」! そして英語サイトに突入 よ!
- パ パ:来たかぁ…英語サイト~。

友達に面白いホームページを教えてもらった経験ってありませんか? 私は、色々教えるほうだけどね!でも、結構ホームページの アクセス手順が面倒に感じるものですよね。

…でも DynaBook なら一発でインターネットに入れるからホントに便利!

特にパパなんか手順をよく忘れるからこれは絶対必要って思うわ。

それとインターネットでは避けられない英語も簡単変換できちゃうのよ! さぁ!その秘密をこっそり教えちゃいましょう。

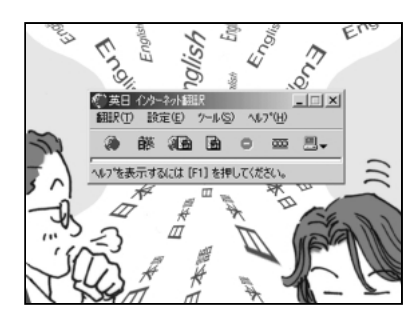

- トーコ:パパ!これが《The翻訳イ ンターネット》よ。翻訳し たいところを簡単に変換 できる優れものよ!
- パ パ:まぁ、英語は読めるんだけ ど確認のためにな。
- トーコ:さっきは、あんなに困って たのに…。ママに頼まれた 本の購入は自分でやって よね。

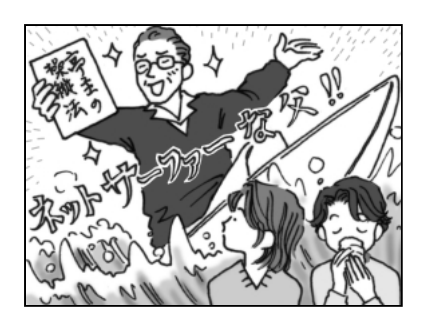

- パパ:えっ!
- トーコ:ふーん。
- パ パ:まず《フレッシュアイ》で ブックセンターを検索、 そこで『亭主の操縦法』を 検索して後は順に従えば できる…じゃないか… はっはっは!
- トーコ:なかなかやるじゃない!
- \* インターネット接続するには、「2章 インターネットを楽しもう」を見て設定をすませてください。
- \* 《フレッシュアイ》は検索サイトですので、同時にブラウザのInternet Explorer が立ち上がります。
- \*オンラインショッピングにはクレジットカードが必要な場合もあります。各サイトでご確認ください。

# ■できる営業報告書

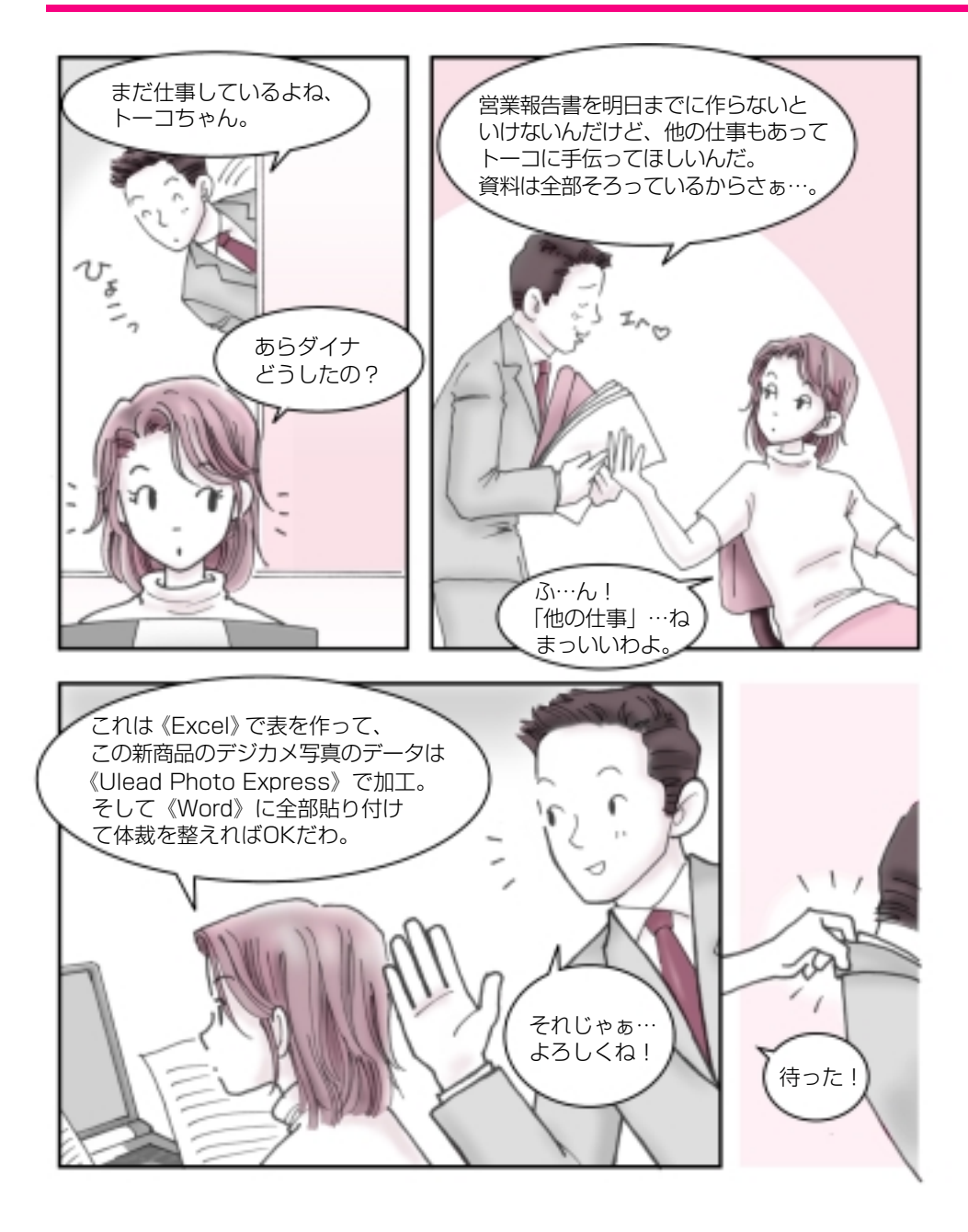

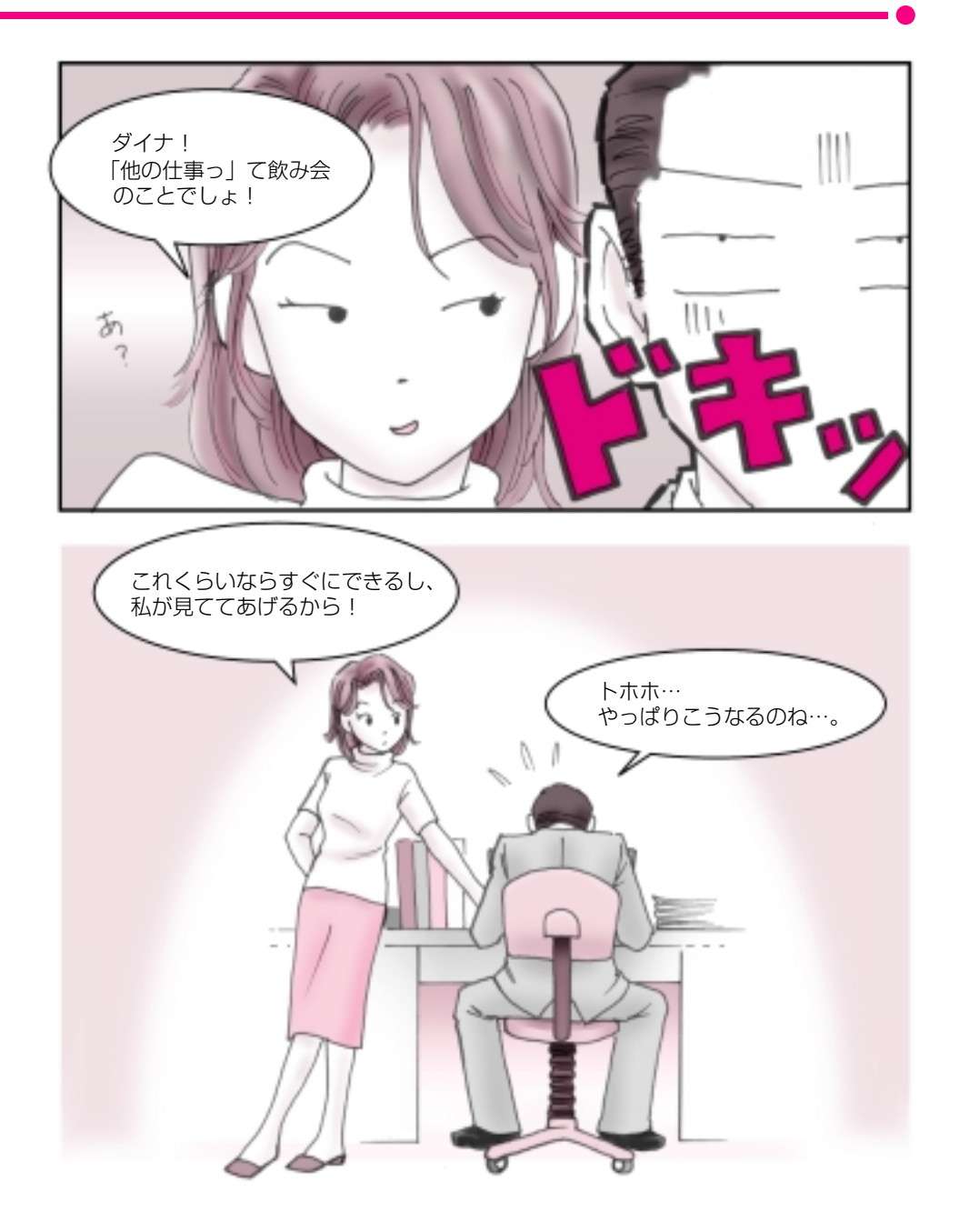

# ■できる営業報告書

# Word / Ulead Photo Express / Excel

●色々なアプリケーションを同時に使ってみましょう!●

色々なアプリケーションの得意なところを使いあう ことによって簡単にイメージどおりの作品を作ることが できるんです。

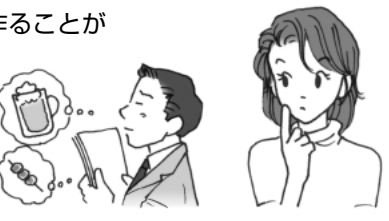

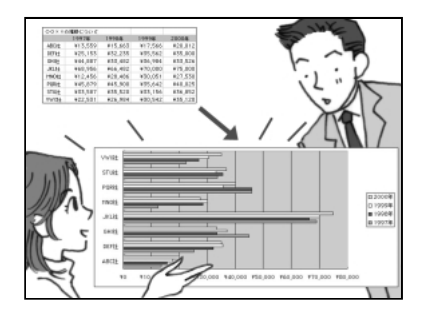

トーコ:まず《Excel》で表を作り ましょう。縦軸と横軸を決 め、その資料をセルに合わ せて埋めていくの。あとは グラフのアイコンを押すと 円グラフも棒グラフも勝手 に《Excel》が作ってくれ るのよ。

ダイナ:す・凄い! じゃぁ、これを文書にコ ピー&ペーストすればい いってことだね!

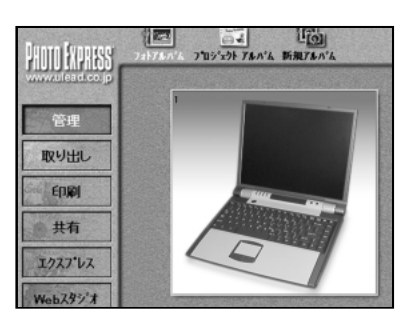

- トーコ:デジカメの写真はたいて い「JPEG」という形式で データ化されているから、 《Ulead Photo Express》 で開くことができるのよ。
- ダイナ:じゃぁ、ここでデジカメの 画像に文字なんかを入れ ることができるんだね。
- トーコ:分かってきたわね!いい 感じ!
- ダイナ:で、コピー&ペースト、と。
- トーコ:ピンポーン!大正解。

会社の会議などでグラフや写真が文章の間にうまく収まっている かっこいい書類を目にした事ってありませんか? あれってホント見た目だけで得をしているような気がします。 でも、かっこいい書類をサササッと作成する事ができたら、 ダイナがよく言っている出世街道まっしぐらになるかもって 思っちゃいます。

…でも、DynaBookなら簡単!今すぐトライできるんです。

DynaBook には最初から必要なアプリケーションがすべてそろっているから、 今日から、かっこいい書類を作成することができるのよ! 私はこれから家族新聞を作るけどあなたは何を作る?

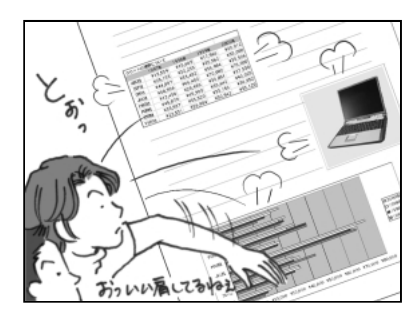

- トーコ:これが《Word》で作成した報告書ね。 それじゃ、ここに貼り付けていくわよ。まず、《Excel》 をデスクトップの前面に出してコピーするでしょ。 そして任意の部分にペー スト!
- ダイナ:お!簡単じゃん。そして画 像も同じようにすればい いんだね。
- トーコ:そのとおりよ!

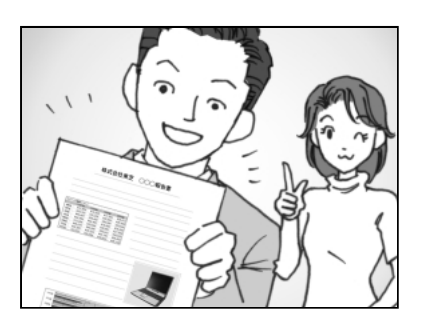

- ダイナ:素晴らしい!サンキュー!
- トーコ:簡単でしょ!
- ダイナ:ふふふ、この時間ならまだ 飲み会に間に合うな!
- トーコ:ダメだこりゃ。

\* アプリケーションによってはコピー&ペーストができないものもあります。 \* また、他の方法で編集することもできます。各取扱説明書を参考にしてください。

# ■ オリジナル音楽 CD-R 作成術

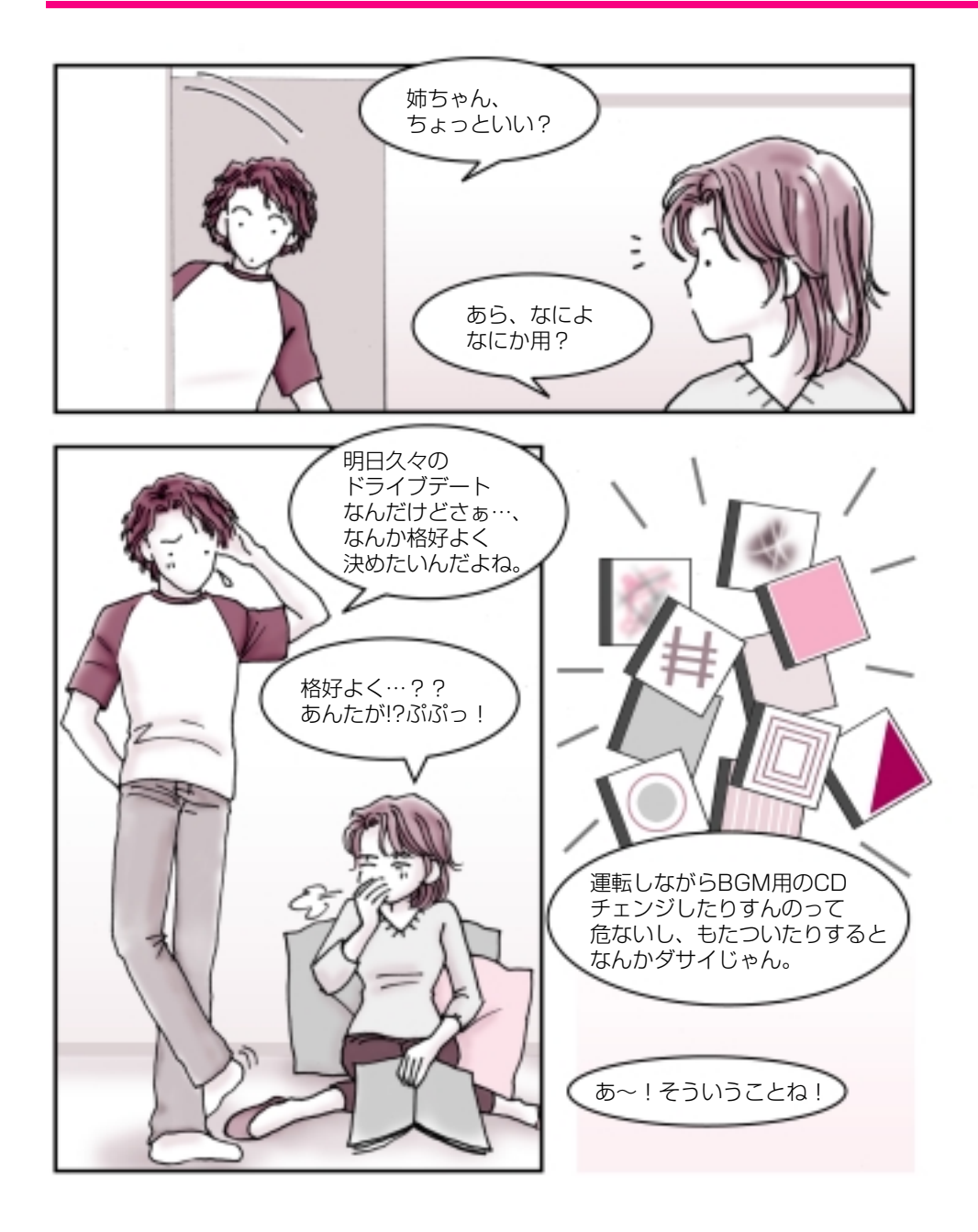

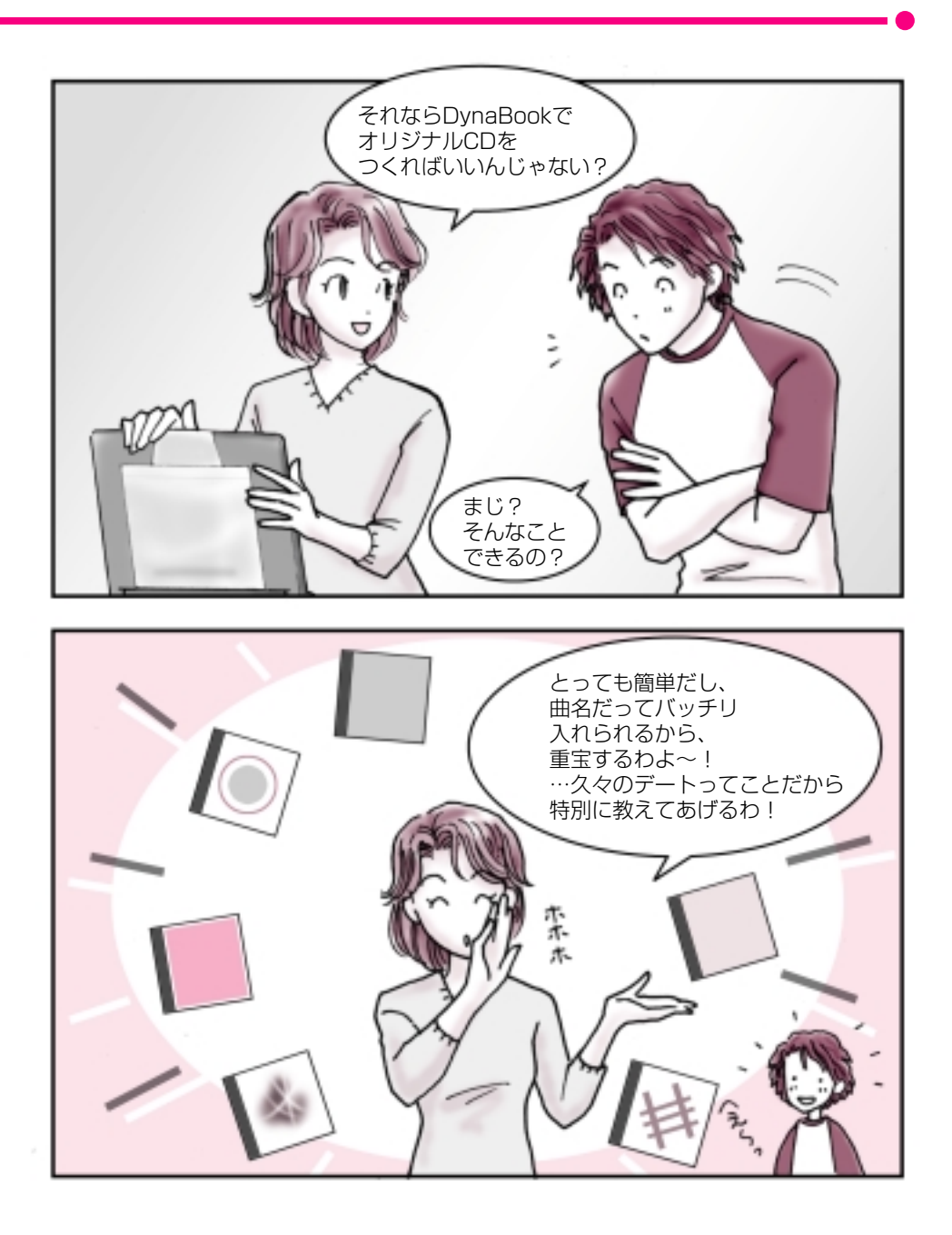

# ■オリジナル音楽 CD-R 作成術

# Easy CD Creator

## ● DynaBook であなただけの CD-R を作ってみませんか?●

自分専用のオリジナル音楽 CD が作れるってどう思いますか? 好きな曲だけが好きな順番で流れるなんて結構素敵ですよね! DynaBook なら簡単に作成できるので挑戦してみませんか?

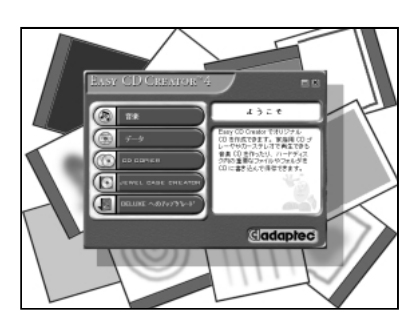

- トーコ:一体何枚のCDを編集した いの?
- 弟 : 20 枚だよ。
- トーコ:うわ!結構すごい数ね。し かもジャンルがバラバラ…。 でも DynaBook なら全然 大丈夫よ! …まず、音楽 CD データを DynaBook に入れてデー

タを《Easy CD Creator》 に取り込みましょ!

弟 :うーむ、なるほど…。

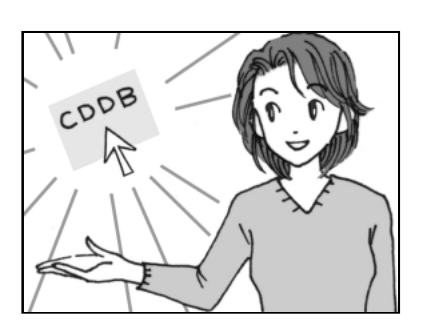

- 弟 : これで全部取り込んだよ。
- トーコ:それじゃぁ、タイトルを入 れて、どういう順番で曲を 並べるか決めましょうか。
- 弟 : えっ!!これ全部曲名打ち込 むの、すごい手間だぜ!!
- トーコ:誰が自分で入力しなさい、 って言ったかしら? こういう時こそ、CDDBボ タンよ!
- 弟 :…?おっすげぇ!自動的 に曲名が記入されていく!

あなたの家にも音楽 CD がありませんか? 弟は音楽好きだからたくさん持っているんですけど、その中でも好きな曲って 決まっていて、結局聴くのは一枚の CD の内 4 ~ 5 曲なんですよね。

私も音楽は大好きでよく聴くんです。 特に車の中で好きな音楽を聴くのって楽しいですよね! でも運転しながら、音楽 CD をチェンジするのは結構面倒…。

DynaBook なら、簡単にオリジナル音楽 CD-R を作ることができるんです。 これを作っておくと、とっても便利。CD の交換をしないで済むのに加えて、 自分の好きな曲だけ流れるから気持ちいいんです。 弟は MD 派なんですけど、DynaBook は編集したデータを MD にコピーする のも簡単にできるので、ホント重宝しています!

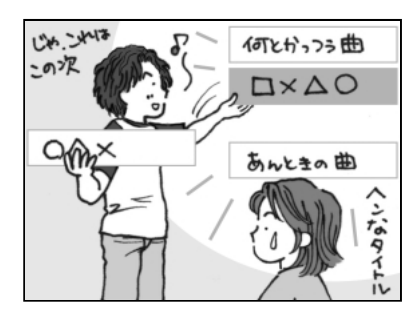

- トーコ:CDDBボタンでインター ネットの音楽データベース から曲名を簡単にゲット できるの!これで彼女に 「なんていう曲?」って突然 聞かれても、バッチリね! そして、タッチパッドで曲 を並び替えていけばいい のよ!
- 弟 :なんだもー、楽勝じゃん!

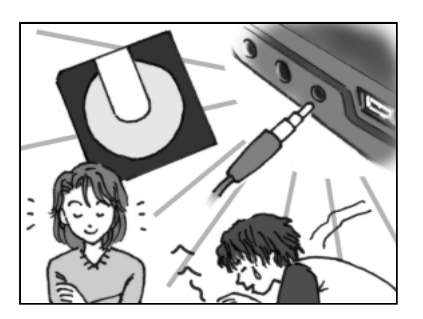

- トーコ:後はデータの入っていな い生のCD-Rを挿入してコ ピーすればOKよ。 それとね、光デジタルオー ディオ出力端子(S/PDIF) が装備されているから、 CD-RだけじゃなくMDに もコピーできるからホン トに便利よ!
- 弟 :もう脱帽ですわ!
- \*《Easy CD Creator》は付属の CD-ROM に入っております。ご使用の際は「4章 3 オリジナル音楽 CD を作る」をご参照ください。
- \* 個人で楽しむ目的以外の、市販の音楽 CD の複製は法律で禁止されています。
- \* CDDB ボタンを使用するにはインターネットへの接続が必要です。また、曲名が検索できない音楽 CD もあります。

# ■ ホームビデオ&デジタルカメラ簡単管理術

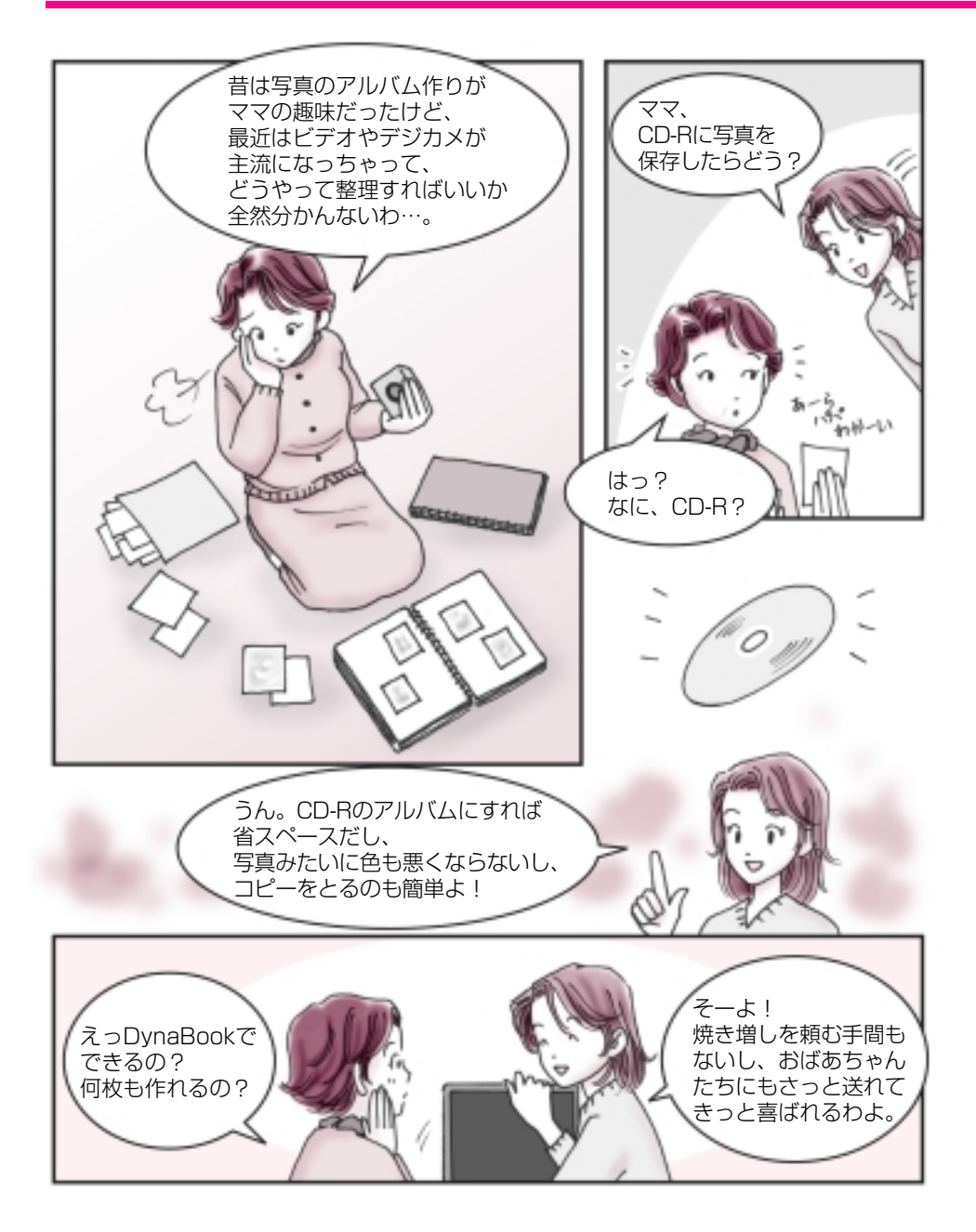

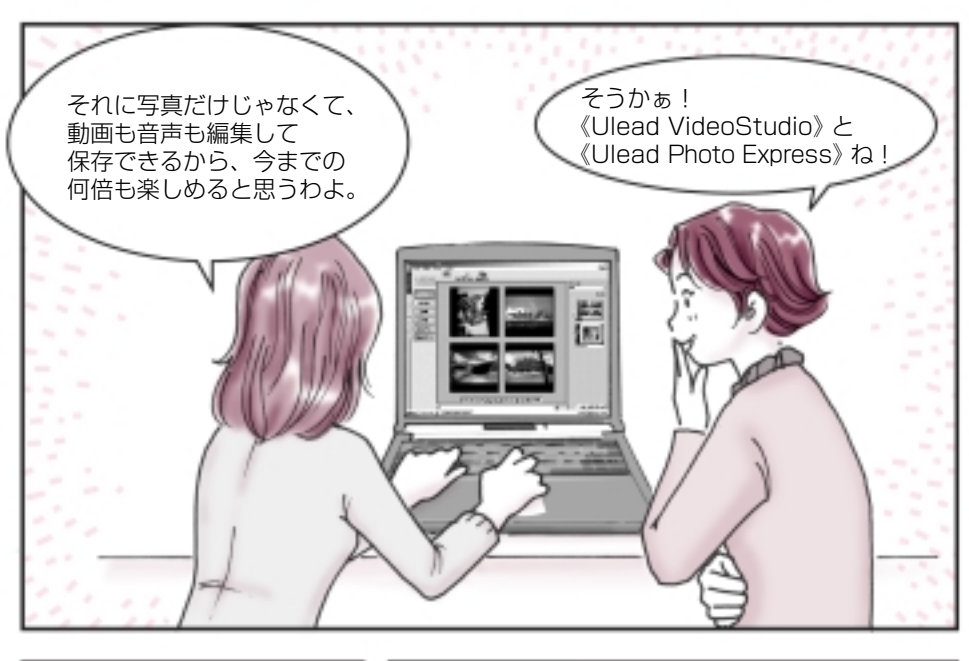

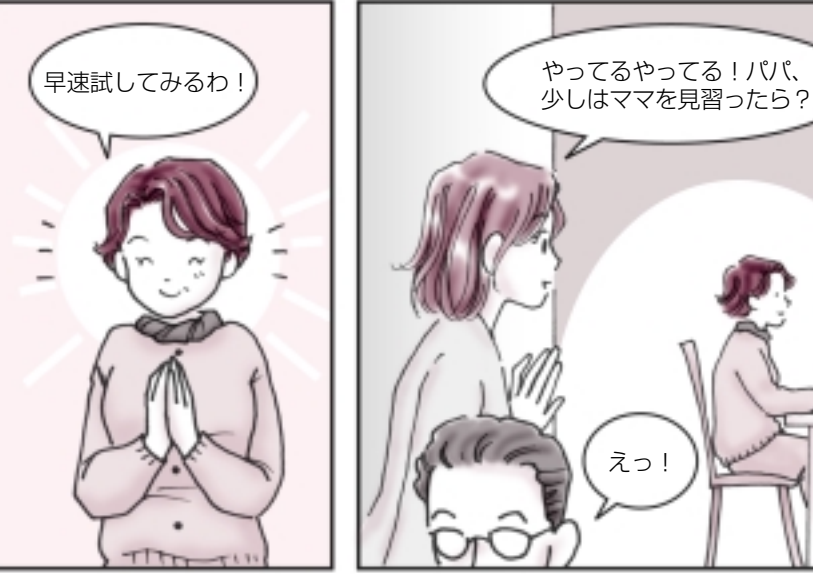

# ■ ホームビデオ&デジタルカメラ簡単管理術

Ulead VideoStudio / Ulead Photo Express / Easy CD Creator

●あなただけの大切な思い出をデジタルで保存しましょう!●

せっかく撮ったデジタル画像やデジタル映像…。 キチンと整理をしておくと一生の思い出になります。 さぁ、私と一緒に始めましょう!

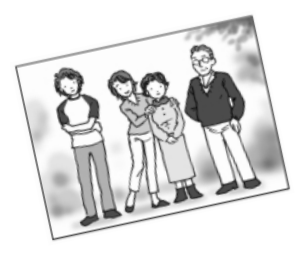

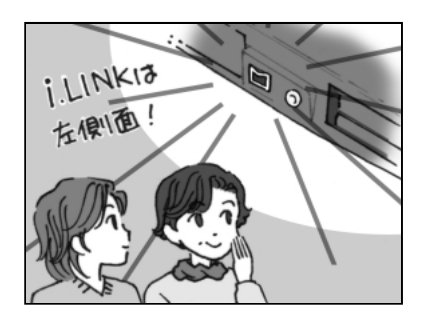

- マ マ:まずはデジタルビデオカメ ラを DynaBook につなげ ましょう。i.LINK対応だか らここに接続するのよね! で、《Ulead VideoStudio》 で映像を簡単に取り込め る、と!
- トーコ:あらママ、やることが早い わ!もう整理し始めてい るんだ。
- マ マ:うふふ!

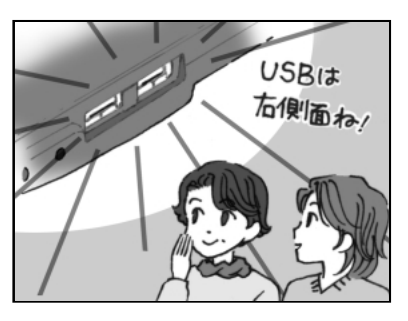

- マ マ:それからデジタルカメラ。 DynaBookのUSBコネ クタに接続してデータを 《Ulead Photo Express》 で読み込むわけね。
- トーコ:そうそう!その調子よ。

私がまだ小さかった頃は、フィルムで撮影するカメラが主流でデジカメなんて あまり見かけなかったけど、今やどこに行っても誰かしら持っているデジカメ、 そしてデジタルビデオカメラ…。

すごく便利で重宝するんだけど、紙焼きの写真のように気軽に見ることができな いから、ちゃんと整理をしておかないと結局押入の奥で眠ってしまったまま、な んてことありませんか?

…でも DynaBook なら簡単に整理できるんです! しかも CD-R などにデジタルのデータにしてまとめておけばとってもコンパクト。 デジタルビデオカメラの映像もデジカメの画像も一緒に整理できるから、見ると きもとってもラク!

さぁ、眠っている大切な思い出を美しいままに残しましょう!

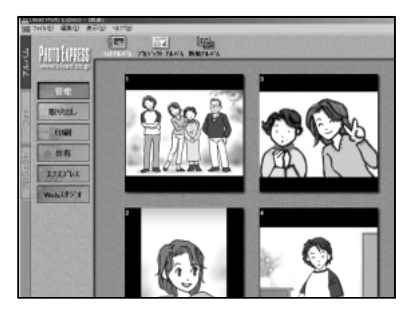

- マ マ:さてとアルバムには絶対 必要なことそれは…タイト ルと日付よね!…うーん? どうやればいいのかしら?
- トーコ:あら!やっと私の出番かし ら?ママ!そういうときは 《Ulead Photo Express》 を使うと便利よ。デジカメ の画像の中に文字はもち ろん色付きで絵も描くこ とができるのよ。
- マ マ:えっ!凄いわ。

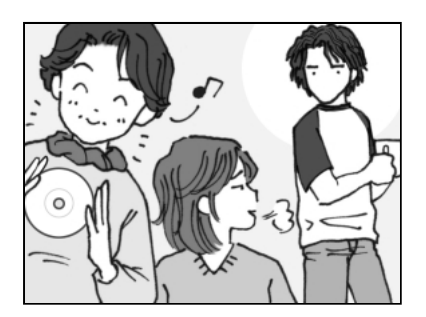

- マ マ:ふふふ!これで素材は全部 そろったわ!これをCD-R にコピーすればいいいの よね。
- トーコ:そうよママ、ホント凄い! 物覚えがよくって!やっ ぱり私はママ似ね! …あんたはパパ似よね。
- 弟: …なに、突然…。

\* デジタルビデオ端子は製品によって DynaBook に対応していないものがあります。

# ■ これであなたも海外モバイラー

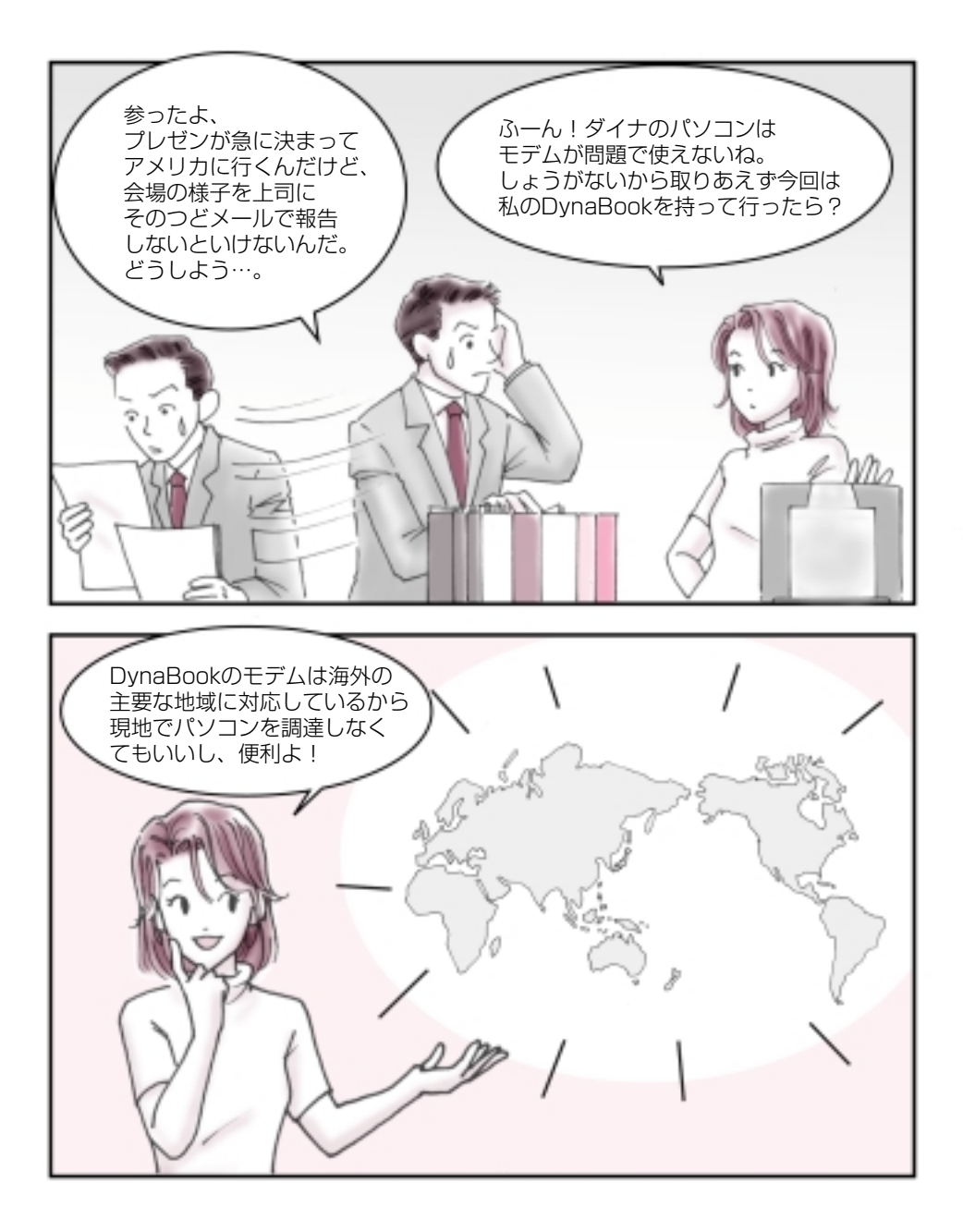

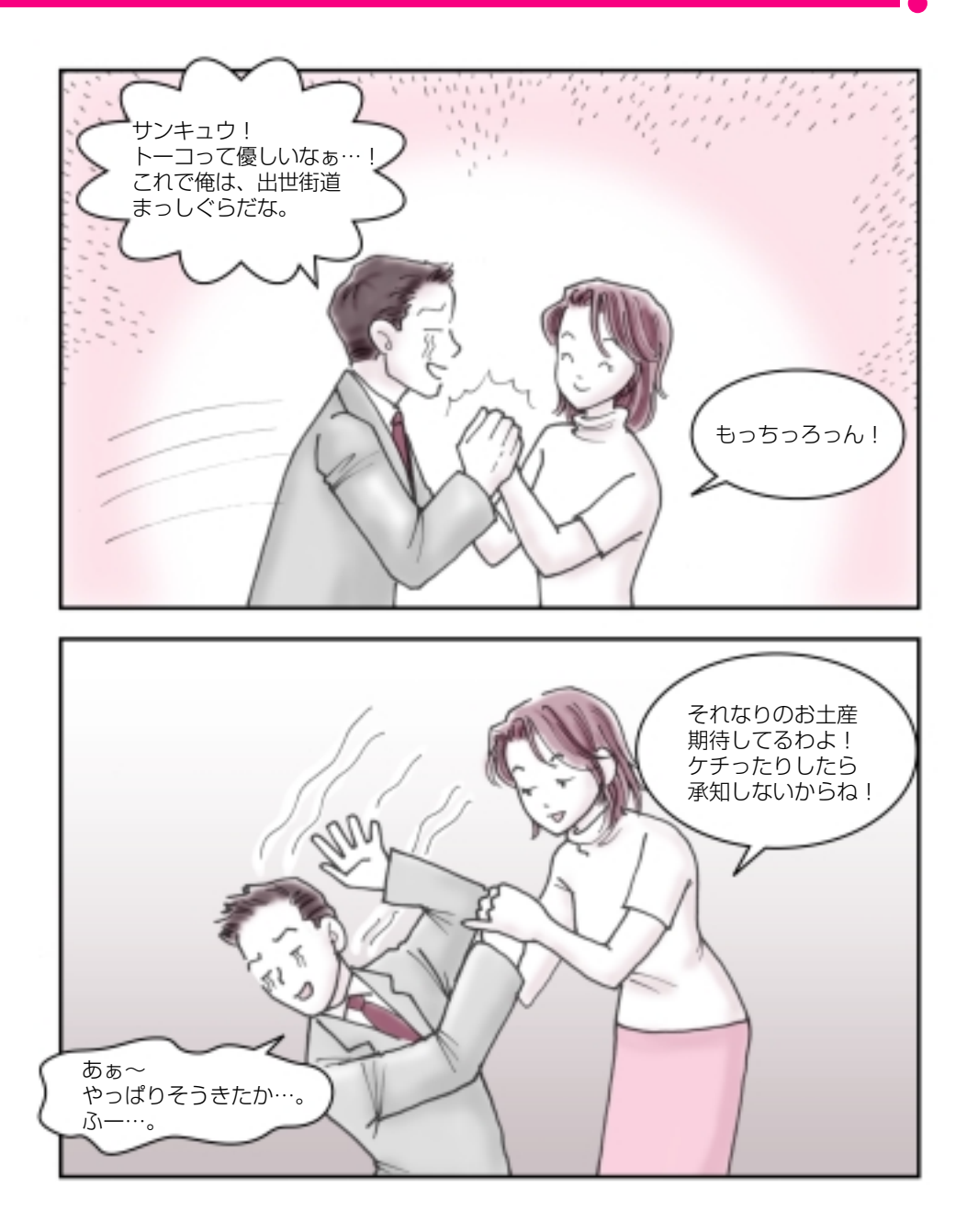

# ■これであなたも海外モバイラー

# 内蔵モデム用地域選択ユーティリティ

/ Outlook Express

## ● DynaBook で気軽に海外モバイルしてみませんか?●

国内でメールもいいけれど、 ちょっと先端気分になれる海外モバイル…。 今度の旅行の計画に加えてみませんか?

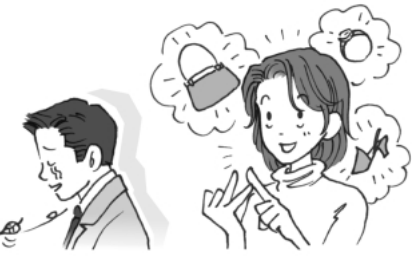

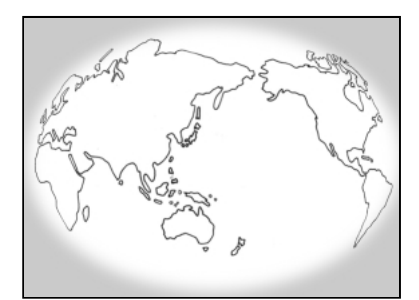

- トーコ:今回は急だから Dyna Bookを貸してあげるけ ど、くれぐれも大切に扱っ てね。
- ダイナ:うん!でも僕の行くアメ リカは対応しているのか なぁ…。
- トーコ:モデムのことね。「2章2 インターネットに接続す る」に一覧があるからそれ で調べてみて。
- ダイナ:おっ!あったぞ。これで問 題ないね。

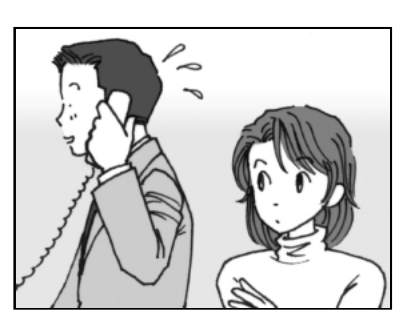

- トーコ:ダメダメ!それだけじゃ 確認不足よ。自分が加入し ているプロバイダが海外に 対応しているか調べないと 使えないのよ。プロバイダ によっては国内だけに対 応している会社もあるか ら必ず問い合わせしてね。
- ダイナ:…あっ、もしもしプロバイ ダさん?… えっ!アメリカに対応し ているんですか!はい、分 かりました!
- トーコ:アナログ作業は早いのね!

ダイナは、会社命令で海外モバイラーにならざるを得なかったけど、 私も海外モバイラーになりたいと思うときがあるわ!海外旅行なんかがそうね。 手紙もいいけど、リアルタイムにその時の感動を誰かに伝えられるのって最高よね。

そうそう、タエコなんか買い物上手だからデジカメでお土産を撮影して、 「これでいいか」ってメールしてきたときがあったけど、さすがにその時は ビックリしたわ!

…でも、DynaBookには海外の主要な地域に対応しているモデムが内蔵されているから大丈夫!あなたも次の旅行にDynaBookを持って海外モバイラーになってみませんか?

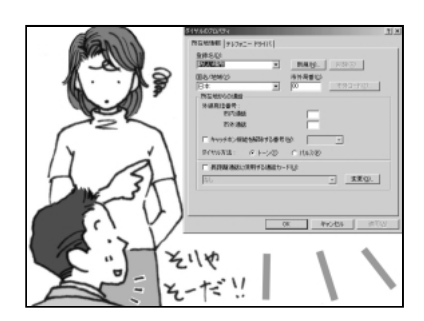

トーコ:じゃぁ、後は分かるわね。 ダイナ:何?まだなにかあるの?

トーコ:ふーぅ。海外から発信する んだから通信の設定を変 えないとダメでしょ。所在 地情報とか設定しなおさ ないと、いつまでたっても メールなんかできないわ よ。

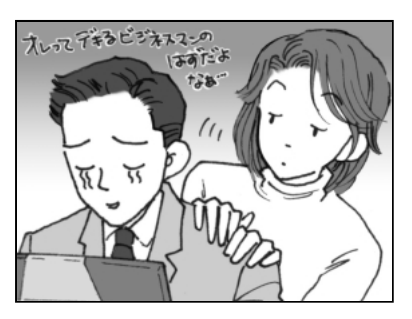

ダイナ:はっはっは!そうだね。 トーコ:ホント、私がいないで大丈 夫?代わりに出張に行こ うか?

ダイナ:トホホ…。

- \* 各地域対応のモジュラーおよびコードが必要です。
- \* 各地域のコンセントの形状についてご確認ください。

# **CONTENTS**

| トーコと遊ぼぅ! | DynaBook 快適活用術 | 1 |
|----------|----------------|---|
| CONTENTS |                | 8 |
| はじめに     |                | 1 |

# 

DynaBook クイックスタートでやりたいことを探そう!…36

| 1 | アプリケーション紹介      | .38  |
|---|-----------------|------|
| 2 | お問い合わせ先一覧       | .54  |
| З | アプリケーションの追加と削除  | . 60 |
|   | 1 インストールとは?     | . 60 |
|   | 2 アプリケーションを追加する | . 60 |
|   | 3 アプリケーションを削除する | . 62 |

# 2章 インターネットを楽しもう.......65

| 1 | インターネットとは? 一始める前に      | 66 |
|---|------------------------|----|
|   | 1 インターネットとは?           |    |
|   | 2 インターネットでできること        |    |
|   | 3 インターネットに必要なもの        |    |
|   | 4 プロバイダを選ぶ             |    |
|   | 5 インターネットにかかる費用        | 71 |
| 2 | インターネットに接続する           | 72 |
|   | 1 電話回線のタイプを設定する        |    |
|   | 2 パソコンと電話回線を接続する       |    |
|   | 3 プロバイダと契約する           |    |
|   | 4 プロバイダと契約終了後、必要な設定を行う |    |

|   | 5   | インターネットに接続する(2回目以降)  | 82  |
|---|-----|----------------------|-----|
|   | 6   | インターネット接続を終了する       | 84  |
|   | 7   | ユーザ登録をする             | 86  |
| З | Int | ernet Explorer の使いかた | 88  |
|   | 1   | Internet Explorer 画面 | 88  |
|   | 2   | ホームページを検索する          | 90  |
|   | З   | よく見るページを登録する(お気に入り)  | 91  |
| 4 | 知   | っていると便利なこと           | 97  |
|   | 1   | 起動したときに表示するページを変更する  | 97  |
|   | 2   | ホームページを保存する          | 99  |
|   | З   | ホームページの画像を保存する       | 101 |
|   | 4   | ホームページの画像を壁紙に設定する    | 103 |
|   | 5   | プログラムファイルをダウンロードする   | 106 |
|   | 6   | 以前に表示したホームページを表示する   | 108 |
| 5 | 東   | 芝ネットメニュー             | 111 |
| 音 | 2   | <b>『子メールを使おう</b>     | 113 |

| 3章 | 電子メールを使おう 1            | 13 |
|----|------------------------|----|
| 1  | 電子メールとは? 1             | 14 |
|    | 1 電子メールとは1             | 14 |
|    | 2 メールのしくみ 1            | 15 |
| 2  | 必要な設定を行う 1             | 16 |
| З  | Outlook Expressの使いかた 1 | 24 |
|    | 1 起動する                 | 24 |
|    | 2 Outlook Express 画面 ] | 26 |
|    | 3 メールを作成する 1           | 28 |

| _  |                       | 100 |
|----|-----------------------|-----|
| 4  | メールを送信する/受信する         | 135 |
| 5  | メールを返信する/転送する         | 135 |
| 6  | メールを削除する              | 138 |
| 7  | メールを整理する              | 140 |
| 8  | アドレス帳を使う              | 142 |
| 9  | 知っておくと便利なこと           | 148 |
| 10 | Outlook Express を終了する | 156 |
| 新  | 着メールをナビパネルで確認する       | 157 |
| 1  | 新着メールチェックの準備をする       | 158 |
| 2  | 新着メールを確認する            | 168 |
| 3  | 新着メールチェックを停止する        | 171 |

#### 

- 2 音楽ファイルを聴く ...... 180
- 3 オリジナル音楽 CD を作る ...... 187
- 4 DVD-Video を観る (マルチドライブモデル) ... 195
- 5 オリジナル MD を作る ...... 202

| INDEX 2 | 203 |
|---------|-----|
|---------|-----|

# はじめに

本製品を安心してお使いいただくために重要な事項が添付の冊子『安心して お使いいただくために』に記載されています。よくお読みになって説明にし たがってください。

# 記号の意味

| <u>小</u> 危険 | 誤った取り扱いをすると、人が死亡する、あるいは重傷を負う<br>危険が差し迫って発生する可能性があることを示します。                                   |
|-------------|----------------------------------------------------------------------------------------------|
| ⚠警告         | じゅうしょう<br>誤った取り扱いをすると、人が死亡する、あるいは重傷を負う<br>可能性が想定される内容を示します。                                  |
| ⚠注意         | 誤った取り扱いをすると、人が* <sup>1</sup> 傷害を負ったり、* <sup>2</sup> 物的損害<br>の発生が想定される内容を示します。                |
| お願い         | データの消失や、故障、性能低下をおこさないために守ってほしい内容、仕様や機能に関して知っておいてほしい内容を示します。                                  |
| axE         | 知っておくと便利な内容を示します。                                                                            |
| 脯           | 覚えておくと役に立つ用語を示します。                                                                           |
| 参照<br>J     | このマニュアルや他のマニュアルへの参照先を示します。<br>このマニュアルへの参照の場合…「」<br>他のマニュアルへの参照の場合…『』<br>オンラインマニュアルへの参照の場合…《》 |

\*1 傷害とは、治療に入院や長期の通院を要しない、けが・やけど・感電などを さします。

\*2 物的損害とは、家屋・家財にかかわる拡大損害を示します。

# 用語について

CD-RW ドライブモデル... CD-RW ドライブが内蔵されているモデルを示します。

# Trademarks

- Microsoft、Windows、Outlook、Bookshelfは、米国 Microsoft Corporationの米国およびその他の国における登録商標です。
- Intel、Pentium、インテル、SpeedStepは、Intel Corporationの商標、 または登録商標です。
- ・i.LINK とi.LINK ロゴは商標です。
- ·Fast Ethernet, Ethernet は富士ゼロックス社の商標または登録商標です。
- ・スマートメディア、LaLaVoice、The 翻訳、The 翻訳インターネットは (株)東芝の商標または登録商標です。
- Adobe、Adobe ロゴ、Adobe Acrobat は Adobe Systems Incorporated (アドビ システムズ社)の商標です。
- ·@niftyはニフティ株式会社の商標です。
- ·ODNは日本テレコム株式会社の商標です。
- ·So-net、ソネットおよび So-net のロゴは、ソニー株式会社の商標または 登録商標です。
- ·PostPetはソニーコミュニケーションネットワーク株式会社の登録商標です。
- McAfee および Network Associates、VirusScan は米国法人 Network Associates, Inc またはその関係会社の米国またはその他の国における登録商標です。
- ·infoPepperは東芝情報システム株式会社の登録商標です。
- ・駅すぱあとは株式会社ヴァル研究所の登録商標です。
- ・アメリカ・オンラインおよび AOL は AOL の登録商標です。
- ・BIGLOBEは日本電気株式会社の商標です。
- · People はライセンス契約に基づく商標です。
- ・DION は株式会社ディーディーアイ(KDDI)の登録商標です。
- ·OCNはNTTコミュニケーションズ株式会社の商標です。
- ・プロアトラスは株式会社アルプス社および株式会社アルプス出版社の登録 商標です。

取扱説明書に掲載の商品の名称は、それぞれ各社が商標および登録商標として使用している場合があります。

## お願い

- ・本書の内容の一部または全部を、無断で転載することは禁止されています。
- ・本書の内容は、予告なしに変更することがあります。
- ・記憶装置(ハードディスク、フロッピーディスクなど)に記録された内容 は故障や障害の原因にかかわらず保証いたしかねます。
- ・本製品にプレインストールされているシステム(OS)以外をインストール した場合の動作保証はいたしかねます。
- ・ご購入時に決められた条件以外での、製品およびソフトウェアの複製もしくはコピーをすることは禁じられています。お取り扱いにはご注意願います。
- ・パスワードを設定した場合は、忘れたときのために必ずパスワードを控え ておいてください。パスワードを忘れてしまって、パスワードを削除でき なくなった場合は、お使いの機種を確認後、お近くの保守サービスにご依 頼ください。パスワードの解除を保守サービスにご依頼される場合は、有 償です。またそのとき、身分証明書(お客様ご自身を確認できる物)の提 示が必要となります。

本書の内容について万一不可解な点や誤りなど、お気づきの点がございましたら、東芝 PC ダイヤル(巻末参照)までご一報ください。

お使いになる前に本体同梱のお客様登録カードに必要事項をご記入のうえ、 返送してください。

保証書は記入内容を確認のうえ、大切に保管してください。

# l 章 アプリケーション について

DynaBookクイックスタートでやりたいことを探そう!..36

- 1 アプリケーション紹介 ......38
- 2 お問い合わせ先一覧 .......54

# DynaBookクイックスタートで、

スタートをクリック。DynaBookクイックスタートを立ち上げると →やりたいこと別に関連したアプリケーションが紹介されます。

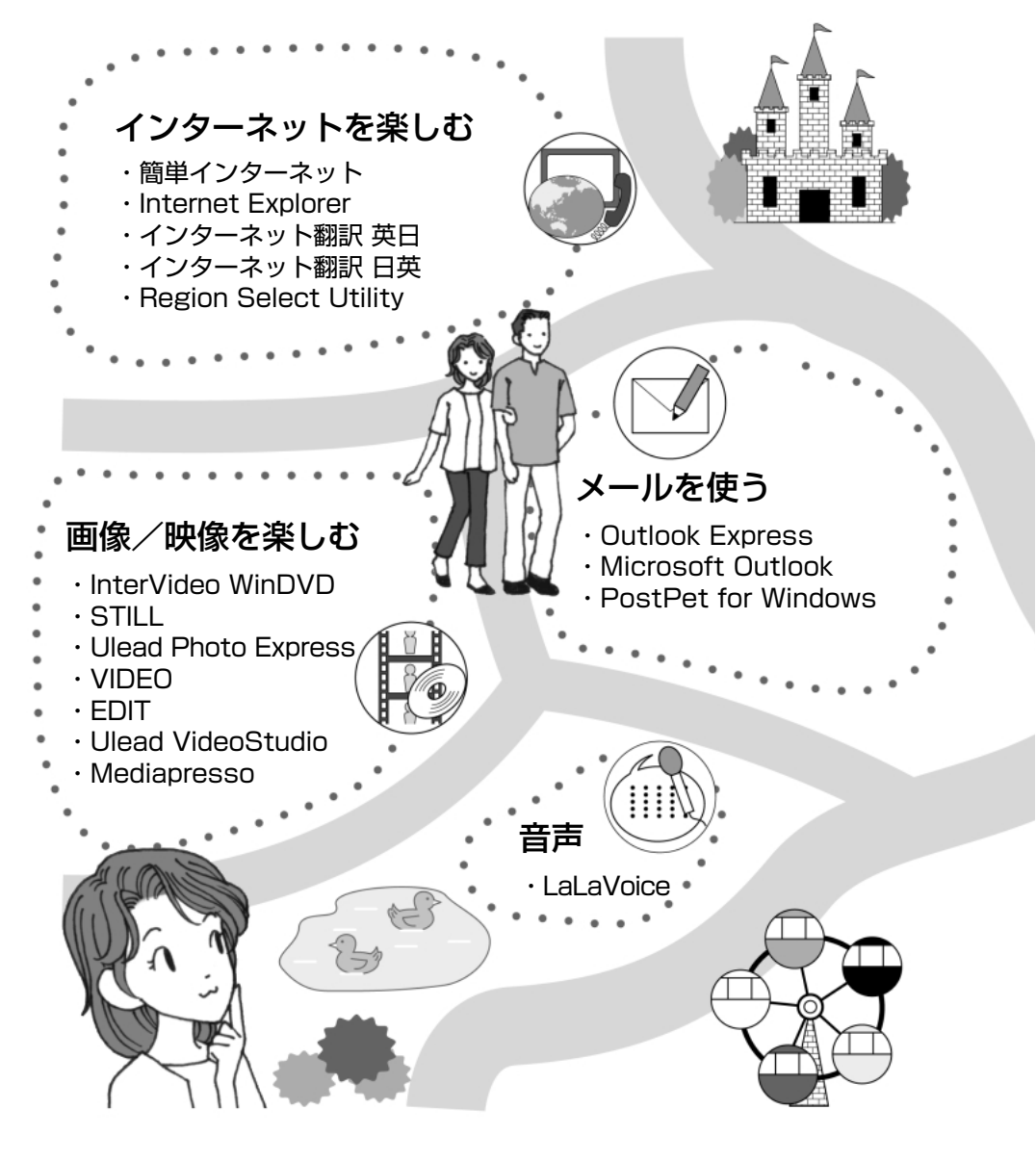

やりたいことを探そう!

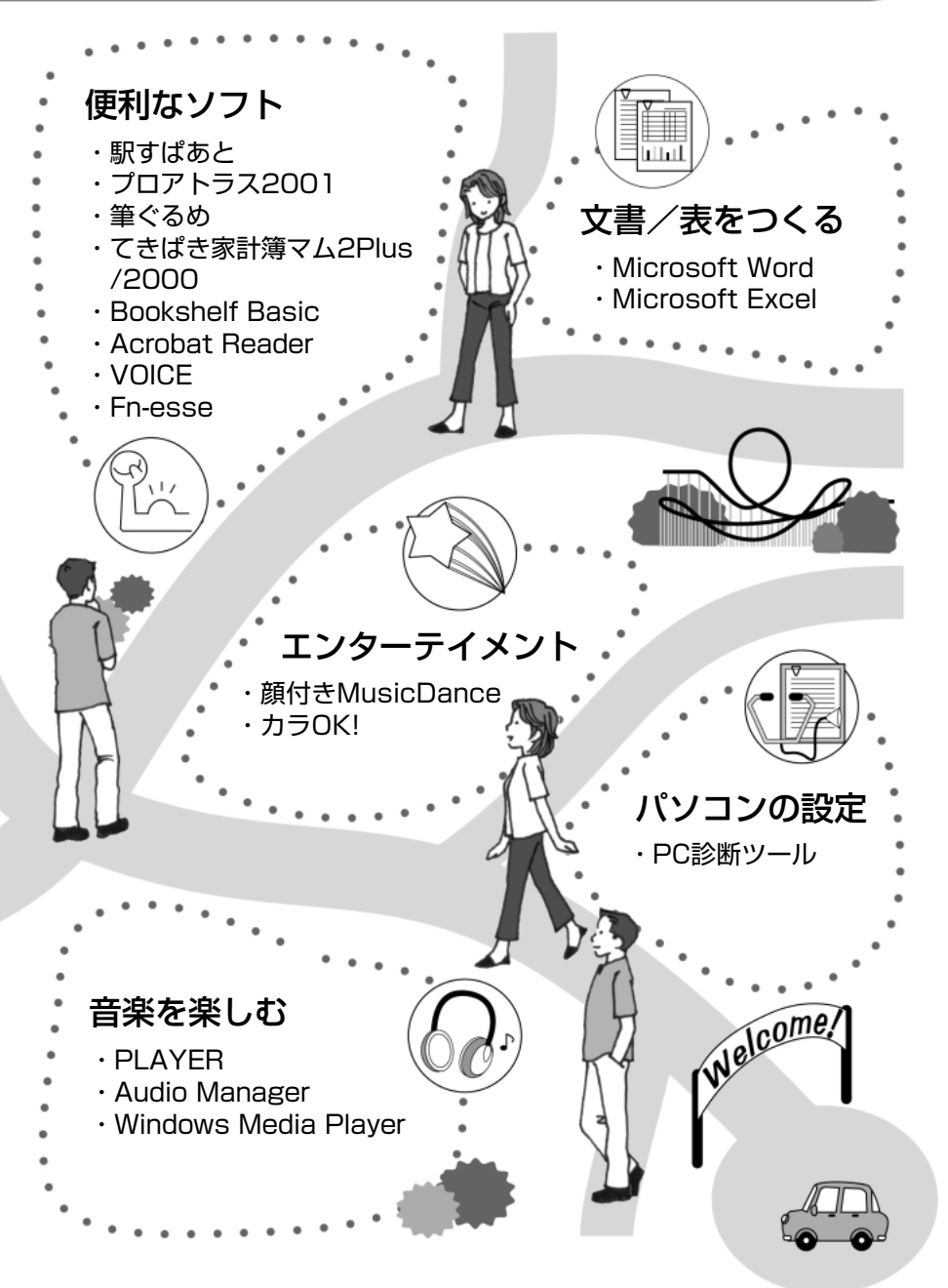

**@** 

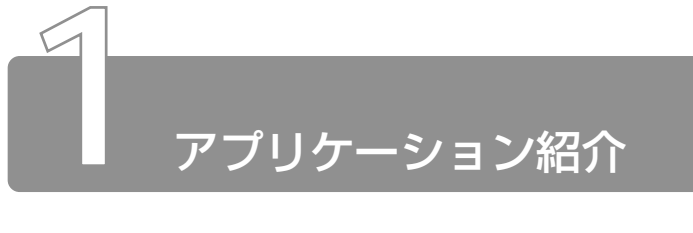

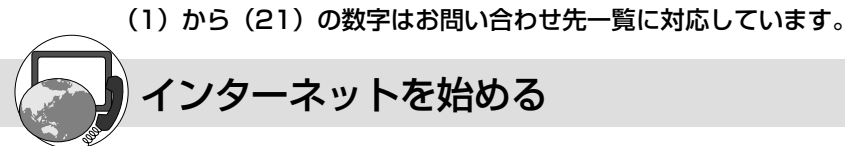

## 簡単インターネット

#### (1) 東芝 PC ダイヤル

インターネットプロバイダサインアップソフトを簡単に選択し、実行できる便 利なソフトです。本製品にインストールされているプロバイダサインアップソ フトは、すべて「簡単インターネット」から選択できます。

#### 起動方法

- 1. モデムと電話回線を、モジュラーケーブルで接続する
- 2. デスクトップ上の [簡単インターネット] アイコン ( 武) をダブルク リックする
- 3.表示されたメッセージを確認し、[OK] ボタンをクリックする
- 4. プロバイダを選択し、[ダイヤル方式]や [外線発信番号] を設定する
- 5. [接続開始] ボタンをクリックする 表示される内容に従ってサインアップを行なってください。

#### 各プロバイダのお問い合せ先

 

 People
 : (3) ピーブル事務局

 AOL
 : (4) 株式会社ドコモ AOLメンバーズサポートセンター

 @ nifty
 : (5) ニフティ株式会社 @nifty サービスセンター

 BIGLOBE
 : (6) NEC BIGLOBE カスタマーサポート

 infoPepper
 : (7) 東芝情報システム株式会社 infoPepper インターネット サービスサポート窓口

 ODN
 : (8) ODN サポートセンター

 So-net
 : (9) So-net カスタマーサポートセンター

 OCN
 : (10) OCN インフォメーションデスク

 DION
 : (11) KDDI カスタマサービスセンター

DreamNet:(12)ドリームネット・インフォメーションセンター

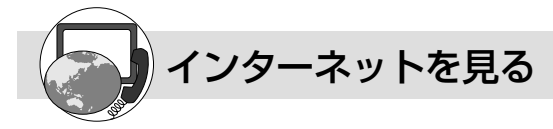

# Microsoft® Internet Explorer

(1) 東芝 PC ダイヤル

インターネットを見るためのソフトウェアです。インターネットを快適に使用 できるように、さまざまな機能があります。

\*バージョンにより表示できる内容が異なる場合があります。

#### 起動方法 1

デスクトップ上の [Internet Explorer] アイコン( 🌔 ) をダブルクリッ クする

#### 起動方法 2

[スタート] → [プログラム] → [Internet Explorer] をクリックする

#### ヘルプの起動方法

[Internet Explorer] を起動後、メニューバーから [ヘルプ] → [目次と キーワード] をクリックする

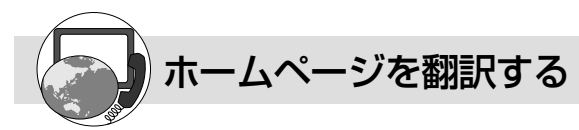

# The 翻訳インターネット

## (13) 東芝翻訳サポートセンタ

主にインターネット関連のデータを翻訳するソフトウェアです。

● ブラウザ上の HTML データを翻訳し、英語のページを日本語で、日本語のページを英語で表示します。また、電子メールを翻訳し、原文と訳文を並べて表示したり(対訳ビューワ)、画面上の文字をポイントすることで翻訳することができます(クイック翻訳)。

6000余通りのテンプレートを使い、必要部分の穴埋めで英文メールを完成させること もできます(英文作成テンプレート)。

#### 起動方法

#### ◇英日翻訳の場合

[スタート] → [プログラム] → [The 翻訳インターネット英日] → [イ ンターネット翻訳] をクリックする

#### ◇日英翻訳の場合

[スタート] → [プログラム] → [The 翻訳インターネット日英] → [インターネット翻訳] をクリックする

#### ヘルプの起動方法

#### ◇英日翻訳の場合

[スタート] → [プログラム] → [The 翻訳インターネット英日] → [翻 訳用ヘルプ] から読みたいヘルプをクリックする ◇日英翻訳の場合

[スタート] → [プログラム] → [The 翻訳インターネット日英] → [翻 訳用ヘルプ] から読みたいヘルプをクリックする

海外で使う

# 内蔵モデム用地域選択ユーティリティ

#### (1) 東芝 PC ダイヤル

内蔵されているモデムは海外でも使用できます。 公衆回線網の通信規格は各地域により異なりますので、ご使用になる地域にあ わせて内蔵モデムの地域設定を行なってください。 ご購入時は「日本」に設定されています。

\*使用できる地域は限定されています。

#### 起動方法

[スタ-ト] → [プログラム] → [Toshiba Internal Modem] → [Region Select Utility] をクリックする

起動すると、タスクバーに [Internal Modem Region Select Utility] アイコン( 🌉 )が表示されます。

#### ヘルプの起動方法

オンラインマニュアルでも説明しています。

- 1.デスクトップ上の [オンラインマニュアル] アイコン( 🏹 ) をダブルク リックする
- 2.目次から [ソフトウェア] → [海外で使う] → [内蔵モデム用地域選択 ユーティリティ] を選択する

## Microsoft® Outlook Express

#### (1) 東芝 PC ダイヤル

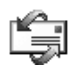

Internet Explorer に標準で添付されているメールソフトです。 使いかたがシンプルなので、メールの管理に最適です。

#### 起動方法 1

デスクトップ上の [Outlook Express] アイコン ( 🏣 ) をダブルクリッ クする

#### 起動方法2

[スタート] → [プログラム] → [Outlook Express] をクリックする

#### ヘルプの起動方法

[Outlook Express] を起動後、メニューバーから [ヘルプ] → [目次と キーワード] をクリックする

#### Microsoft<sup>®</sup> Outlook 2000 (2) マイクロソフト株式会社 お問い合わせ各種窓口

電子メールをはじめとして、予定表・連絡先・仕事の情報・Web サイトへのア クセスなどを、簡単に管理できるスケジュール管理ソフトです。一日の予定を いっぺんに把握することができるので、いちいち多くのウィンドウを開く必要がなく効 率的です。

#### 起動方法 1

デスクトップ上の [Microsoft Outlook] アイコン( 腔 )をダブルク リックする

#### 起動方法 2

[スタート] → [プログラム] → [Microsoft Outlook] をクリックする[Microsoft Word] [Microsoft Excel] [Microsoft Outlook] のいずれかをはじめて起動したときは、CDキーの入力が必要です。CDキーは、CDケースのシールに印刷されています。

#### ヘルプの起動方法

[Microsoft Outlook 2000] を起動後、メニューバーから [ヘルプ] → [Microsoft Outlook ヘルプ] をクリックする

## PostPet

#### (14) ソニーコミュニケーションネットワーク株式会社

ポストペットは、かわいいペットが電子メールを運ぶおちゃめなメールソフト。 あなたやあなたのお友だちあてにメールを書いたり、宝物を拾ってきたりしま す。おやつやおもちゃをあげたり、ときどき洗ってあげたりして、ペットとの暮らしを 楽しんでください。

©1996-2000 Sony Communication Network Corporation. All rights reserved.

#### 起動方法

#### ヘルプの起動方法

[スタート] → [プログラム] → [PostPet for Windows] → [PostPet for Windows の使い方] をクリックする

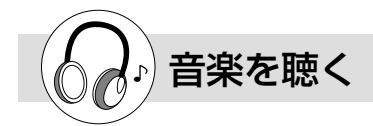

# LIVE MEDIA PLAYER

#### (1) 東芝 PC ダイヤル

パソコンで音楽プレーヤの機能が使えます。画面に表示されるパネルを操作する ことで簡単に音楽を楽しむことができます。

#### 起動方法

[スタート] → [プログラム] → [東芝 LIVE MEDIA] → [PLAYER] をク リックする

#### ヘルプの起動方法

[LIVE MEDIA PLAYER] を起動後、操作パネルの右上にある 🕜 ボタンを クリックする

## **TOSHIBA** Audio Manager

#### (1) 東芝 PC ダイヤル

音楽 CD、Wave ファイルの音楽を AAC 形式で変換し、パソコンへ取り込めま す。また、MP3 ファイルの音楽もパソコンへ取り込めます。

パゾコンに取り込んだ後は、パソコン上で再生できます。また、好きなジャンルや曲順 を編集してプレイリストを作成することができます。

#### 起動方法

[スタ-ト] → [プログラム] → [TOSHIBA Audio Manager] → [Audio Manager] をクリックする

#### ヘルプの起動方法

[TOSHIBA Audio Manager] を起動後、操作パネルの右上にある 🕜 ボタンをクリックする

#### Windows Media Player

(1)東芝PCダイヤル

íÞ

Windows Media Player には次の機能があります。

・インターネット上の音楽、動画、およびラジオ局を検索する

・ポータブルデバイスに音楽ファイルや再生リストをコピーする

- ・プレーヤーで動画を表示する方法や音楽を聴く方法に関する設定を変更する
- ・プレーヤーの外観や機能に関する設定を変更する

#### 起動方法

[スタート] → [プログラム] → [Windows Media Player] をクリックする

#### ヘルプの起動方法

[Windows Media Player] を起動後、メニューバーから [ヘルプ] → [ト ピックの検索] をクリックする

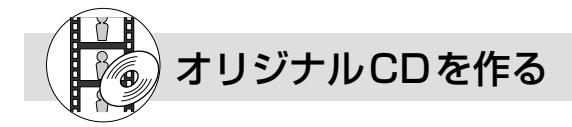

# Easy CD Creator

#### (1) 東芝 PC ダイヤル

オリジナルの CD を作成できます。家庭用 CD プレーヤやカーステレオで再生で きる音楽 CD を作成したり、ハードディスク内の重要なファイルやフォルダを CD に書き込んで保存します。

#### インストール方法

- 1. デスクトップ上の [CD-RW ライティングソフトのセットアップ] アイコ ン ( 1) をダブルクリックする
- 2. 画面の指示に従って「Easy CD Creator」をインストールする
- 3. 再起動する

#### 起動方法

#### ヘルプの起動方法

[Easy CD Creator] を起動後、メニューバーから [ヘルプ] → [目次とイ ンデックス] をクリックする

#### PDF マニュアルの起動方法

 $[X9-h] \rightarrow [$ プログラム $] \rightarrow [$ Adaptec Easy CD Creator $] \rightarrow [$ ク イックリファレンス]をクリックする

# DirectCD

#### (1) 東芝 PC ダイヤル

#### インストール方法

- 1. デスクトップ上の [CD-RW ライティングソフトのセットアップ] アイコ ン ( 🔊 ) をダブルクリックする
- 2. 画面の指示に従って「DirectCD」をインストールする
- 3. 再起動する

#### 起動方法

#### ヘルプの起動方法

#### PDFマニュアルの起動方法

 $[X9-h] \rightarrow []$  → [] →  $[Adaptec DirectCD] \rightarrow []$  / [ / [ / ] / [ / ] / ] / [ / ] / [ / ] / [ / ] / [ / ] / [ / ] / ] / [ / ] / [ / ファレンス]をクリックする

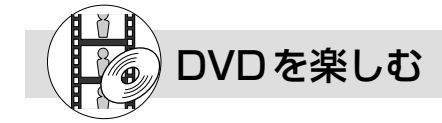

# InterVideo WinDVD

#### (1) 東芝 PC ダイヤル

映画タイトルなどのDVD-Videoを再生することができます。パソコンで、き れいな画像と音楽を楽しむことができます。字幕変更やアングル変更、オー ディオ(言語)変更など、DVDを楽しむための機能が満載です。

\*マルチドライブモデルのみ

#### 記動方法

 $[ Z 9 - h ] \rightarrow [ D D J = J ] \rightarrow [ InterVideo WinDVD ] \rightarrow [ InterVideo V ] → [ InterVideo V ] → [ InterVideo$ WinDVD] をクリックする

#### ヘルプの起動方法

1. [WinDVD] を起動後、画面右上にある 🤶 ボタンをクリックする マウスポインタが 2 に変わります。

2 画面 トでクリックする

● DVD-Video 再生時は、AC アダプタを接続してください。 ●使用する DVD ディスクのタイトルによっては、コマ落ちするケースがあります。

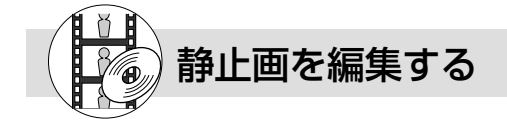

# I IVE MEDIA STILL

#### (1) 東芝 PC ダイヤル

静止画の撮影 / 再生などを行うアプリケーションです。画像は JPEG 形式で保 存されます。

\*撮影には、パソコンに画像を取り込むためのUSBカメラが必要です。

#### 起動方法

[スタート] → [プログラム] → [東芝 LIVE MEDIA] → [STILL] をク リックする

#### ヘルプの起動方法

「LIVE MEDIA STILL」を起動後、操作パネルの右上にある 🕜 ボタンをク リックする

## **Ulead Photo Express**

#### (20) ユーリードテクニカルサポート

🂫 静止画を編集するアプリケーションソフトです。

デジタルカメラで撮影した画像などをパソコンに取り込んで、編集や加工を行います。

編集した画像を使ってカードや Web ページを作成したり、アルバムを作って画像を管理することができます。

#### 起動方法

 $[スタ-h] \rightarrow [$ プログラム $] \rightarrow [$ Ulead Photo Express $] \rightarrow [$ Ulead Photo Express] €クリックする

#### ヘルプの起動方法

[Ulead Photo Express] を起動後、メニューバーから [ヘルプ] → [Ulead Photo Expressのヘルプ] をクリックする

#### PDF マニュアルの起動方法

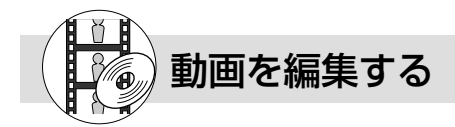

# LIVE MEDIA VIDEO

#### (1) 東芝 PC ダイヤル

ず 動画の録画 / 再生を行うアプリケーションです。画像は AVI 形式で保存されま
す。録画しながら圧縮を行うことが可能です。

\*録画には、パソコンに画像を取り込むための USB カメラが必要です。

#### 起動方法

[スタート] → [プログラム] → [東芝 LIVE MEDIA] → [VIDEO] をク リックする

#### ヘルプの起動方法

[LIVE MEDIA VIDEO] を起動後、操作パネルの右上にある 🕜 ボタンをク リックする

## LIVE MEDIA EDIT

(1) 東芝 PC ダイヤル

動画ファイルの簡易編集を行うアプリケーションです。 動画キャプチャソフトで録画した映像の切り貼り、効果の設定などができます。

#### 起動方法 1

[スタート] → [プログラム] → [東芝LIVE MEDIA] → [EDIT] をクリッ クする

#### 起動方法2

[LIVE MEDIA VIDEO] の再生ウィンドウの [EDIT] ボタンをクリックする

#### ヘルプの起動方法

[LIVE MEDIA EDIT] を起動後、メニューバーから [ヘルプ] → [目次] を クリックする

## Ulead VideoStudio

#### (20) ユーリードテクニカルサポート

デジタルビデオの画像を編集するアプリケーションソフトです。デジタルビデ オカメラを i.LINK (IEEE 1394) コネクタに接続して、撮影した画像をパソコ ンに取り込みます。特殊効果やタイトル、BGM などをつけて編集し、さまざまな形式 で保存できます。ムービーをトラック別に分けて作業することができます。

\*使用できるデジタルビデオカメラについては、次のホームページをご覧ください。 http://www.ulead.co.jp/vs/comptvs4me.htm

#### 起動方法

 $[Z 9-h] \rightarrow [J \square J \neg J] \rightarrow [Ulead VideoStudio] \rightarrow [Ulead VideoStudio] を クリックする$ 

#### ヘルプの起動方法

[Ulead VideoStudio] を起動後、 (の) ボタンをクリックし、表示されたメニューから [Ulead VideoStudioのヘルプ] をクリックする

#### ユーザーガイド(PDF ファイル)の起動方法

[スタ-ト] → [プログラム] → [Ulead VideoStudio] → [ユーザーガイド] をクリックする

## Mediapresso

#### (1) 東芝 PC ダイヤル

「MobileMotion Encoder for LIVE MEDIA 形式」で圧縮、保存された映像 ファイルのサムネール画像を作成し、表示するアプリケーションソフトです。 動画ファイルをシーンごとに表示し、ファイル中で再生したい画像部分を簡単に探して 表示できます。

#### 起動方法

[スタート] → [プログラム] → [東芝 Mediapresso] → [Mediapresso] をクリックする

#### ヘルプの起動方法

[Mediapresso] を起動後、操作パネルの右上にある 🕜 ボタンをクリック する

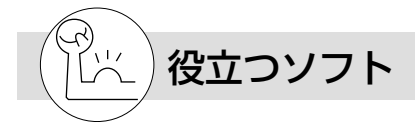

## 駅すぱあと

#### (16)株式会社ヴァル研究所 ユーザーサポートセンター

お出かけの際に役立つ、鉄道の様々な情報(最適路線・運賃・所要時間など) をすばやく検索できるソフトウェアです。

#### 起動方法

[スタート] → [プログラム] → [駅すぱあと 全国版] → [駅すぱあと] を クリックする

#### ヘルプの起動方法

[スタート] → [プログラム] → [駅すぱあと 全国版] → [駅すぱあとヘルプ] をクリックする

# プロアトラス 2001

#### (15)株式会社アルプス社 ユーザーサポート係

▲ 紙の地図を見るように、パソコンの画面でも美しい地図がご覧になれます。

#### 起動方法

[スタート] → [プログラム] → [ALPSMAP] → [プロアトラス 2001] をクリックする

#### ヘルプの起動方法

[スタート] → [プログラム] → [ALPSMAP] → [プロアトラス 2001 へ ルプ] をクリックする

## 筆ぐるめ

#### (17) 富士ソフトABC(株) インフォメーションセンター

多くの書体やイラストを使って美しいはがきを作成することができます。

起動方法

[スタート] → [プログラム] → [筆ぐるめ] → [筆ぐるめ] をクリックする

#### ヘルプの起動方法

[スタート] → [プログラム] → [筆ぐるめ] → [筆ぐるめ オンラインヘル プ] をクリックする

#### PDF マニュアルの起動方法

[スタート] → [プログラム] → [筆ぐるめ] → [筆ぐるめ PDF 形式説明 書] をクリックする

#### てきぱき家計簿マム 2Plus/2000 (18) テクニカルソフト株式会社 サポートセンター

・ 見やすい手書きイメージ画面で簡単操作+機能充実の家計簿ソフトです。

#### 起動方法

[スタート] → [プログラム] → [てきぱき家計簿マム 2Plus/2000] → [てきぱき家計簿マム 2Plus/2000] をクリックする

#### ヘルプの起動方法

[てきぱき家計簿マム 2Plus/2000] を起動後、メニューバーから [ヘル プ] → [目次] をクリックする

## Microsoft<sup>®</sup>/Shogakukan Bookshelf<sup>®</sup> Basic (2) マイクロソフト株式会社 お問い合わせ各種窓口

小学館の国語大辞典、プログレッシブ英和・和英中辞典を1枚の CD に収録しています。文書中の単語から、直接各辞典を検索し、読みかたや意味など調べることができます。

#### 起動方法

1. [Bookshelf Basic] CD-ROM をセットする 自動的に起動します。起動しない場合は、続けて次の操作を行なってくだ さい。

2. デスクトップ上の [マイコンピュータ] アイコンをダブルクリックする 3. CD-ROM ドライブ (D:) アイコンをダブルクリックする

## Adobe® Acrobat® Reader

#### (1) 東芝 PC ダイヤル

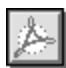

アドビ システムズ株式会社の PDF (Portable Document Format) 書類の表示、閲覧、プリントを行うソフトウェアです。

#### 起動方法

[スタ-ト] → [プログラム] → [Adobe Acrobat] → [Acrobat Reader] をクリックする

はじめて「Adobe Acrobat Reader」を起動したときは、「ソフトウェア使用許諾契約書] 画面が表示されます。契約内容をお読みのうえ、「同意する] ボタンをクリックしてください。[同意する] ボタンをクリックしないと、 「Adobe Acrobat Reader」をご使用になれません。

#### ヘルプの起動方法

[Acrobat Reader] を起動後、メニューバーから [ヘルプ] → [Reader Guide] をクリックする

# LIVE MEDIA VOICE

#### (1) 東芝 PC ダイヤル

パソコンでテープレコーダの機能が使えます。外出先で講演会の内容を録音した り、打ち合わせでの内容を音声議事録として記録するなど、幅広くお使いになる ことができます。

\*本製品にマイクは内蔵されておりません。市販の外部マイクをご購入ください。

#### 起動方法

[スタート] → [プログラム] → [東芝 LIVE MEDIA] → [VOICE] をク リックする

#### ヘルプの起動方法

[LIVE MEDIA VOICE] を起動後、操作パネルの右上にある 🕜 ボタンをク リックする

#### Fn-esse

(1) 東芝 PC ダイヤル

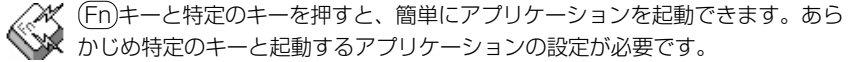

#### 起動方法

[スタート] → [プログラム] → [東芝ユーティリティ] → [Fn-esse] をク リックする

#### ヘルプの起動方法

[Fn-esse] を起動後、メニューバーから [ヘルプ] → [目次] をクリックする

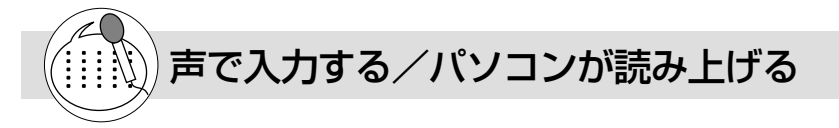

### LaLaVoice

(1) 東芝 PC ダイヤル

漢字かな混じりの日本語文書を解析し、ユーザに聞き取りやすい声で文章を読み上げる音声合成ソフトウェアと、マイクから入力した音声をテキストに変換したり、音声で操作などが行える音声認識ソフトウェアがあります。Word や Excelの内容を読み上げたり、マイクからの入力音声をテキストに変換することもできます。

#### 起動方法

 $[スタート] \rightarrow [プログラム] \rightarrow [LaLaVoice] から使用したいアプリケー$ ションをクリックする LaLaVoice メニューからも起動できます。

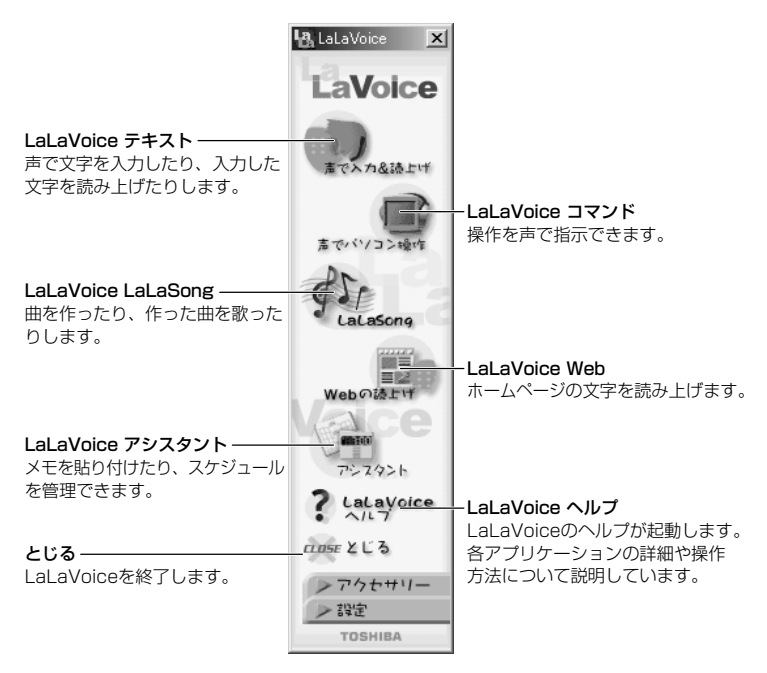

#### ヘルプの起動方法

#### 外部マイクについて

「LaLaVoice」の音声認識ソフトウェアを使用するためには、ヘッドセット マイクロフォン(別売り)が必要になります。その場合、次の商品をご使用 になることを推奨します。

他の外部マイクを使用した場合、認識しない場合があります。

- 製品名 : スケルトンヘッドセットマイク
- 取扱元 :東芝ダイレクトPC
- 問合先 : TEL:0120-13-1100 受付時間:10:00~17:00(土・日・祝祭日を除く)
- E-mail: info-j@direct-pc.toshiba.co.jp 製品に関する情報は、東芝ホームページの「http://shop.toshiba. co.jp/」に掲載しています。

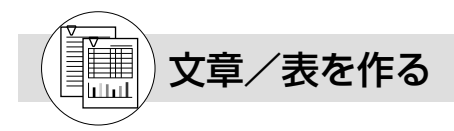

# Microsoft® Word 2000

#### (2) マイクロソフト株式会社 お問い合わせ各種窓口

美しい文書を簡単に作ることができるワープロソフトです。文字の種類や大き さを決めたり、文書に表やさし絵を入れたり、他のソフトで作った画像やグラ フを貼り付けたりできます。書類作成などで大変役立ちます。

#### 起動方法

[スタート] → [プログラム] → [Microsoft Word] をクリックする[Microsoft Word] [Microsoft Excel] [Microsoft Outlook] のいずれかをはじめて起動したときは、CDキーの入力が必要です。CDキーは、CDケースのシールに印刷されています。

#### ヘルプの起動方法

[Microsoft Word 2000] を起動後、メニューバーから [ヘルプ] → [Microsoft Word ヘルプ] をクリックする

# Microsoft<sup>®</sup> Excel 2000

#### (2) マイクロソフト株式会社 お問い合わせ各種窓口

見積書や請求書、数字の多い報告書などが簡単に作成できる表計算ソフトです。 項目や数字を入力して表を作り、計算式を設定すると自動的に計算を行うこと ができます。合計・平均・パーセント・標準偏差などの計算が可能です。また、入力し た数字からグラフを作ることもできます。

#### 起動方法

[スタート] → [プログラム] → [Microsoft Excel] をクリックする [Microsoft Word] [Microsoft Excel] [Microsoft Outlook] のいずれか をはじめて起動したときは、CDキーの入力が必要です。CDキーは、CD ケースのシールに印刷されています。

#### ヘルプの起動方法

[Microsoft Excel 2000] を起動後、メニューバーから [ヘルプ] → [Microsoft Excel ヘルプ] をクリックする

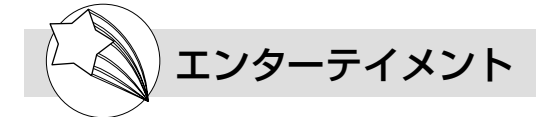

# 顔付き MusicDance

(1) 東芝 PC ダイヤル

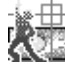

顔付き MusicDance は、CG キャラクタが音楽の再生にあわせて踊るダンスア ニメーションを楽しむアプリケーションソフトです。 \*パソコンに画像を取り込んで使用する場合は、カメラなどが必要です。

#### 起動方法

[スタート] → [プログラム] → [顔付き MusicDance] → [顔付き MusicDance] をクリックする

#### ヘルプの起動方法

[スタート] → [プログラム] → [顔付き MusicDance] → [ヘルプ] をクリックする

#### KaraOK!

#### (21)株式会社 フェイス

パソコンでカラオケを楽しむためのアプリケーションです。KaraOK!ホーム ページからお好きな曲をダウンロードして、演奏してくれます。

#### 注意事項

- \*「KaraOK!」をご利用になる際は、「KaraOK!プレーヤー」が必要です。
- \*「KaraOK!」ご利用料金は、1曲ダウンロードごとに150円になります。

\* So-net 接続会員以外の方も、So-net 情報会員にオンラインでご登録のうえ、 ご利用になれます。

#### 起動方法

 $[X9-h] \rightarrow [JDJJ] \rightarrow [Internet KaraOK!] \rightarrow [JJJOK!] を$ Jックする

#### ヘルプの起動方法

ブラウザに表示された [KaraOK!] 画面で [? Help] ボタンをクリックする

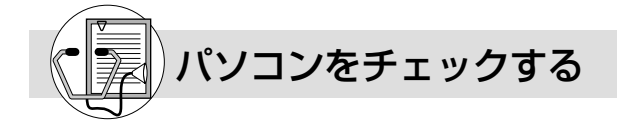

#### McAfee VirusScan

(19) 日本ネットワークアソシエイツ株式会社 テクニカルサポート窓口

ロンピュータウィルスを検出/除去するソフトウェアです。インターネットや メールを介してコンピュータウィルスに感染してしまうと、パソコンのデータ が破壊されたり、使用できなくなることがあります。インターネットやメールを使われ るかたは、このような事態を防ぐために、定期的にコンピュータウィルスの検出を行う ことをおすすめします。

\* McAfee  $\cdot$  VirusScan ©1999 Network Associates Technology, Inc. All Rights reserved.

#### インストール方法

「アプリケーション&ドライバ CD-ROM」をセットし、画面の指示に従って インストールする

#### 起動方法

[スタート] → [プログラム] → [Network Associates] → [McAfee VirusScan] をクリックする

# アプリケーションについて

#### ヘルプの起動方法

[McAfee VirusScan] を起動後、メニューバーから [ヘルプ] → [トピッ クの検索] をクリックする

## PC 診断ツール

#### (1) 東芝 PC ダイヤル

お使いになっているパソコンの CPU、OS、ディスプレイなどに関する情報の 確認や、CPU、メモリ、ドライブ、ディスプレイなどの状態を診断することが できます。

#### 起動方法

[スタート] → [プログラム] → [東芝ユーティリティ] → [PC 診断ツール] をクリックする

#### ヘルプの起動方法

[PC診断ツール]を起動後、[ヘルプ] ボタンをクリックする

2

# お問い合わせ先一覧

#### お問い合わせ先

#### (1) 東芝(東芝PCダイヤル)

#### お問い合わせ方法

ナビダイヤル(全国共通電話番号)

TEL : 0570-00-3100

受付時間 : 9:00~18:00(平日)、9:00~17:30(土曜日・日曜日) (祝日、12/31~1/3を除く)

お客様からの電話は全国6箇所(千葉市、大阪市、名古屋市、福岡市、仙台市、 札幌市)の最寄りの拠点に自動的に接続されます。海外からの電話、携帯電話等 で上記電話番号に接続できないお客様は、043-298-8780で受け付けており ます。

ナビダイヤルでは、ダイヤル後に通話区間料金のアナウンスが流れます。これは お客様から全国6箇所の最寄りの拠点までの通常電話料金で、サポート料金では ありません(サポート料金は無料です)。

#### お問い合わせ先

(2) マイクロソフト株式会社 お問い合わせ各種窓口

#### お問い合わせ方法

| 無償サポート専用回線                                                                    |
|-------------------------------------------------------------------------------|
| 東京 : 03-5354-4500                                                             |
| 大阪 : 06-6347-4400                                                             |
| 受付時間 : 9:30~12:00、13:00~19:00                                                 |
| : (サポート休業日・土・日・祝祭日を除く)                                                        |
| 有効期間 : お客様が初めてお問い合わせをいただいた日から起算して90日間                                         |
| 非技術的なお問い合わせ窓口                                                                 |
| (マニュアルの乱丁・落丁、ディスク不良、欠品及びオフィシャル ユーザー登録/変更<br>などやご購入前の製品/これから発売される製品に関するお問い合わせ) |
| マイクロソフトカスタマーインフォメーションセンター                                                     |
| 住所 :〒332-8510 埼玉県川口市本町4-1-8                                                   |
| TEL : 03-5454-2300                                                            |
| FAX :マニュアルの乱丁・落丁、ディスク不良、欠品の場合                                                 |
| 048-226-5511                                                                  |
| オフィシャルユーザー登録/変更の場合                                                            |
| 03-595/-55//                                                                  |
| 受付時間: 9:30~12:00、13:00~1/:30                                                  |
| (当センター休業日、年末年始、土・日・祝祭日を除く)                                                    |
| ※ご購入前の製品やこれから発売される製品に関するお問い合わせは、お電話                                           |
| CUのマリハリ Cいま9。<br>  F記NAに聴覚・言語に陪実があるかたのための窓口もご田音させていただ                         |
| 「エルメアにした」「日間に伴らかのるかための志口して用意としていたた                                            |
|                                                                               |

お問い合わせ先

|   | (3) ピープノ           | レ事務局                                                                    |
|---|--------------------|-------------------------------------------------------------------------|
| お | 問い合わせ方             | 法                                                                       |
|   | TEL                | : 0120-860-864(携帯電話、PHSからも利用可)                                          |
|   | FAX                | : 03-5563-0353                                                          |
|   | 受付時間               | :平日 9:00~20:00                                                          |
|   |                    | 土・日・祝日 9:00~18:00(年末年始を除く)                                              |
|   | E-mail             | : DESK@people.or.jp                                                     |
|   | ホームページ             | : http://www.people.or.jp/                                              |
|   | ※2000年10<br>は(株)フジ | 月6日より「People」のサービス提供会社の(株)ピープル・ワールド<br>バテレビフューチャネットに社名変更いたしました。提供サービスなど |

に関しては変更ありませんので従来どおりご利用いただけます。

お問い合わせ先

#### (4)株式会社ドコモAOL メンバーズサポートサンター

お問い合わせ方法

| TEL  | : |
|------|---|
| 受付時間 | : |

:03-5331-7400 :9:00~21:00(年中無休)

お問い合わせ先

(5)ニフティ株式会社 @niftyサービスセンター

お問い合わせ方法

| TEL    | : 0120-816-042                  |
|--------|---------------------------------|
|        | *携帯電話、PHS、海外からの場合:03-5753-2374  |
| 受付時間   | :毎日 9:00~21:00                  |
|        | *ビルの電源工事などによりお休みさせていただく場合があります。 |
| E-mail | : feedback@nifty.com            |
| ホームページ | thttp://www.niftv.com/          |

お問い合わせ先

(6)NEC BIGLOBEカスタマーサポート

お問い合わせ方法

| サービス内容や事務手続きに関するお問い合わせ |                                                        |                                                                 |  |  |  |  |
|------------------------|--------------------------------------------------------|-----------------------------------------------------------------|--|--|--|--|
| BIGLOBEインフォメーションデスク    |                                                        |                                                                 |  |  |  |  |
| TEL                    | :                                                      | フリーダイヤル 0120-86-0962                                            |  |  |  |  |
|                        |                                                        | *携帯電話、PHSをご利用の場合:03-3947-0962                                   |  |  |  |  |
| 受付時間                   | :                                                      | 24時間(年中無休)                                                      |  |  |  |  |
| E-mail                 | :                                                      | info@bcs.biglobe.ne.jp                                          |  |  |  |  |
| ホームページ                 | :                                                      | http://www.biglobe.ne.jp/                                       |  |  |  |  |
|                        | サービス内容<br>BIGLOBEイン<br>TEL<br>受付時間<br>E-mail<br>ホームページ | サービス内容や<br>BIGLOBEイン<br>TEL :<br>受付時間 :<br>E-mail :<br>ホームページ : |  |  |  |  |

お問い合わせ先

| n | の同い口行せた            |                                                          |  |  |  |  |  |  |
|---|--------------------|----------------------------------------------------------|--|--|--|--|--|--|
|   | (7)東芝情幸            | Bシステム株式会社 infoPepperインターネットサービスサポート窓口                    |  |  |  |  |  |  |
| お | お問い合わせ方法           |                                                          |  |  |  |  |  |  |
|   | TEL                | : 044-201-0450                                           |  |  |  |  |  |  |
|   | 受付時間<br>           | : 10:00~12:00、13:00~17:00                                |  |  |  |  |  |  |
|   | FAX                | : 044-246-1131                                           |  |  |  |  |  |  |
|   | FAX · 音声<br>情報サービス | : 044-201-0449 (24時間受付)                                  |  |  |  |  |  |  |
|   | E-mail<br>ホームページ   | : support@staff.pep.ne.jp<br>: http://www.pep.ne.jp/     |  |  |  |  |  |  |
| お | 問い合わせ先             |                                                          |  |  |  |  |  |  |
|   | (8) ODNサ           | ポートセンター                                                  |  |  |  |  |  |  |
| お | 問い合わせ方法            | 去                                                        |  |  |  |  |  |  |
|   | ODNサービス            | に関するお問い合わせ                                               |  |  |  |  |  |  |
|   | T E L<br>受付時間      | : 0088-86 (無料)<br>: 9:00~21:00 (平日)<br>9:00~18:00 (土日祝日) |  |  |  |  |  |  |
|   | 接続に関するる            | 接続に関するお問い合わせ                                             |  |  |  |  |  |  |
|   | T E L<br>受付時間      | : 0088-85 (無料)<br>: 9:00~21:00 (平日)<br>9:00~18:00 (土日祝日) |  |  |  |  |  |  |
|   | FAX · E-mail       | AX・E-mailによるお問い合わせ                                       |  |  |  |  |  |  |
|   | F A X<br>E-mail    | : 0088-22-8850 (24時間無料着信)<br>: odn-support@odn.ad.jp     |  |  |  |  |  |  |

お問い合わせ先

(9) So-netカスタマーサポートセンター

お問い合わせ方法

|                                                    | インフォメーションデスク(サービス内容に関するお問い合わせ窓口)                                                                                                    |  |  |  |  |  |  |  |  |  |  |
|----------------------------------------------------|----------------------------------------------------------------------------------------------------|--|--|--|--|--|--|--|--|--|--|
|                                                    | 【全国共通インフォダイアル】:0570-00-1414                                                                                                    |  |  |  |  |  |  |  |  |  |  |
|                                                    | (日本全国どこからでも市内通話料金(3分/10円)でご利用になれます。)                                                                                                    |  |  |  |  |  |  |  |  |  |  |
|                                                    | * 携帝、PHSからめかけになる場合はこちらへ                                                                                                    |  |  |  |  |  |  |  |  |  |  |
|                                                    | 【礼幌】 : U11-/11-3765   【仙台】 : U22-256-2221<br>  【東京】 : 03-3446-7555   【名古屋】 : 052-819-1300                                                                                                    |  |  |  |  |  |  |  |  |  |  |
|                                                    | 【大阪】 : 06-6577-4000 【広島】 : 082-286-1286                                                                                                    |  |  |  |  |  |  |  |  |  |  |
|                                                    | 【福岡】 : 092-624-3910                                                                                                    |  |  |  |  |  |  |  |  |  |  |
|                                                    | 受付時間 : 10:00~21:00(年中無休)                                                                                                    |  |  |  |  |  |  |  |  |  |  |
| F A X : U3-3446-7557<br>E-mail : info@so-net ne in |                                                                                                    |  |  |  |  |  |  |  |  |  |  |
|                                                    |                                                                                                    |  |  |  |  |  |  |  |  |  |  |
|                                                    | 資料請求ダイアル : 03-5469-7200                                                                                                    |  |  |  |  |  |  |  |  |  |  |
|                                                    | 自動応答ダイアル ナビダイヤル : 0570-00-7272                                                                                                    |  |  |  |  |  |  |  |  |  |  |
|                                                    | 携帯/PHS :U3-3446-8955<br>自動液信メール :auto-info@so-net ne in                                                                                                    |  |  |  |  |  |  |  |  |  |  |
|                                                    |                                                                                                    |  |  |  |  |  |  |  |  |  |  |
|                                                    | アクニカルサホートテスク(会員専用の技術関係のお問い合わせ窓口)<br>                                                                                                    |  |  |  |  |  |  |  |  |  |  |
|                                                    | 受付時間 10:00~22:00(平日)<br>  10:00~21:00(十·日·祝祭日)                                                                                                    |  |  |  |  |  |  |  |  |  |  |
| お                                                  | い問い合わせ先                                                                                                    |  |  |  |  |  |  |  |  |  |  |
|                                                    | (10) OCNインフォメーションデスク                                                                                                    |  |  |  |  |  |  |  |  |  |  |
| お                                                  | 」 この この この この この この この この この この この この この                                                                                                    |  |  |  |  |  |  |  |  |  |  |
|                                                    | TEL : 0120-047-815                                                                                                    |  |  |  |  |  |  |  |  |  |  |
|                                                    | FAX : 0120-047-817                                                                                                    |  |  |  |  |  |  |  |  |  |  |
|                                                    | 受付時間 : 9:00~19:00(土・日・祝日を除く)<br>  F mail : info@acp ad in                                                                                                    |  |  |  |  |  |  |  |  |  |  |
| ボ                                                  |                                                                                                    |  |  |  |  |  |  |  |  |  |  |
| 0_                                                 | (11)  KDD + 7  A  A |  |  |  |  |  |  |  |  |  |  |
| ギ                                                  |                                                                                                    |  |  |  |  |  |  |  |  |  |  |
| 0_                                                 |                                                                                                    |  |  |  |  |  |  |  |  |  |  |
|                                                    | - 「ビビー・(リービス内谷) 第3 0077-7192 (無科)<br>・ (接結、歌字等) 10 0077 20227 (左約 今回 (海1410m)                                                                                                    |  |  |  |  |  |  |  |  |  |  |
|                                                    | - (按税・設定寺) ● 0077-20227(有科主国一律1月10日)<br>*携帯、PHSをご利用の場合                                                                                                    |  |  |  |  |  |  |  |  |  |  |
|                                                    | 東京 03-5348-3975(有料)                                                                                                    |  |  |  |  |  |  |  |  |  |  |
|                                                    | 札幌 011-232-7012(有料)                                                                                                    |  |  |  |  |  |  |  |  |  |  |
|                                                    | 受付時間 : 9:00~21:00 (土・日・祝日も受付中)                                                                                                    |  |  |  |  |  |  |  |  |  |  |
|                                                    | ホームページ: http://www.dion.ne.jp                                                                                                    |  |  |  |  |  |  |  |  |  |  |
|                                                    | E-mail : (ワーヒス内谷) support@dion.ne.jp<br>(接続・設定等) tech support@dion.ne.ip                                                                                                    |  |  |  |  |  |  |  |  |  |  |
|                                                    |                                                                                                    |  |  |  |  |  |  |  |  |  |  |

| お問い合わせ先                                                           |       |  |  |  |  |  |  |  |
|-------------------------------------------------------------------|-------|--|--|--|--|--|--|--|
| (12) ドリームネット・インフォメーションセンター                                        |       |  |  |  |  |  |  |  |
| お問い合わせ方法                                                          |       |  |  |  |  |  |  |  |
| サービスに関してのお問い合わせ                                                   |       |  |  |  |  |  |  |  |
| TEL : 0120-5656-86                                                |       |  |  |  |  |  |  |  |
| 受付時間 : 10:00~18:00 (土・日・祝日を除く)                                    |       |  |  |  |  |  |  |  |
| FAX : 045-222-8561                                                |       |  |  |  |  |  |  |  |
| E-mail : request@info.dream.com                                   |       |  |  |  |  |  |  |  |
| パームページ · Intp.//www.uream.com/                                    |       |  |  |  |  |  |  |  |
|                                                                   |       |  |  |  |  |  |  |  |
| (13) 泉之翻訳リホートピノダ                                                  |       |  |  |  |  |  |  |  |
|                                                                   |       |  |  |  |  |  |  |  |
| EL : ノリータイヤル 0   20-1048-37                                       |       |  |  |  |  |  |  |  |
| - * 携帯、PHSをご利用の場合、U3-5465-7290<br>                                |       |  |  |  |  |  |  |  |
| (十・日・祝日ならびに本サポートセンタ臨時休業日を除く)                                      |       |  |  |  |  |  |  |  |
| E-mail : honvaku@toshiba.co.jp                                    |       |  |  |  |  |  |  |  |
| ホームページ: http://www.hon-yaku.toshiba.co.jp/                        |       |  |  |  |  |  |  |  |
| お問い合わせ先                                                           |       |  |  |  |  |  |  |  |
| (14) ソニーコミュニケーションネットワーク株式会社                                       |       |  |  |  |  |  |  |  |
| お問い合わせ方法                                                          |       |  |  |  |  |  |  |  |
| ポストペットの最新情報やQ&Aはポストペットホームページをご覧ください。                              | <br>> |  |  |  |  |  |  |  |
| http://www.so-net.ne.jp/postpet/                                  |       |  |  |  |  |  |  |  |
| お問い合わせ先                                                           |       |  |  |  |  |  |  |  |
| (15)株式会社アルプス社 ユーザーサポート係                                           |       |  |  |  |  |  |  |  |
| お問い合わせ方法                                                          |       |  |  |  |  |  |  |  |
| TEL :03-5836-2380                                                 |       |  |  |  |  |  |  |  |
| 受付時間 : 10:00~12:00、13:00~17:00                                    |       |  |  |  |  |  |  |  |
| (土・日・祝祭日、休業日を除く)                                                  |       |  |  |  |  |  |  |  |
| FAX : 03-5836-2390 (24時間受付)                                       |       |  |  |  |  |  |  |  |
| E-mail : pa2UU I @alpsmap.co.jp                                   |       |  |  |  |  |  |  |  |
| 一 愛印所のリイト · IILLP.//WWW.BIPSITIBP.CO.JP/                          |       |  |  |  |  |  |  |  |
|                                                                   |       |  |  |  |  |  |  |  |
| (16)株式会社ワアル研究所 ユーザーザボートセンター                                       |       |  |  |  |  |  |  |  |
| お問い合わせ万法                                                          |       |  |  |  |  |  |  |  |
| I E L : 03-53/3-3522                                              |       |  |  |  |  |  |  |  |
| FAX - U3-53/3-3523<br>  一戸井明 - 10:00-12:00-12:00-19:00(+ ロ 地口を除く) |       |  |  |  |  |  |  |  |
|                                                                   |       |  |  |  |  |  |  |  |
| *コーザー登録されたお客様が対象となります。                                            |       |  |  |  |  |  |  |  |
| ホームページ: http://www.ekiworld.net/                                  |       |  |  |  |  |  |  |  |

| お問い合わせ先                                                                                                    |  |  |  |  |  |  |  |
|----------------------------------------------------------------------------------------------------|--|--|--|--|--|--|--|
| (17)富士ソフトABC(株)インフォメーションセンター                                                                                                    |  |  |  |  |  |  |  |
| <br>お問い合わせ方法                                                                                                    |  |  |  |  |  |  |  |
| 住所       : 〒130-0022 東京都墨田区江東橋2-19-7         T E L       : 03-5600-2551         F A X       : 03-3634-1322         受付時間       : 9:30~12:00、13:00~17:00         (土・日・祝祭日・会社休業日を除く)         E-mail       : user@fsi.co.jp |  |  |  |  |  |  |  |
| *電話がつながりにくい場合は、E-mail、FAXをご利用いただくことをおすすめします。<br>*マニュアルが必要な場合、オーム社発行の「筆ぐるめ 操作マニュアル」を書店でお求め<br>になれます。また、PDFマニュアルも添付されておりますので、こちらもご利用ください。                                                                                 |  |  |  |  |  |  |  |
| (株)オーム社 販売課 TEL:03-3233-0643                                                                                                    |  |  |  |  |  |  |  |
| お問い合わせ先                                                                                                    |  |  |  |  |  |  |  |
| (18)テクニカルソフト株式会社 サポートセンター                                                                                                    |  |  |  |  |  |  |  |
| お問い合わせ方法                                                                                                    |  |  |  |  |  |  |  |
| TEL :東京 03-3564-6370 大阪 06-6633-1162<br>岡山 086-245-4770                                                                                                    |  |  |  |  |  |  |  |
| FAX : 086-244-6010<br>受付時間 : 10:00~17:00 (土・日・弊社休業日を除く)<br>E-mail : support@softnet.co.jp<br>ホームページ: http://www.softnet.co.jp                                                                                           |  |  |  |  |  |  |  |
| お問い合わせ先                                                                                                    |  |  |  |  |  |  |  |
| (19) 日本ネットワークアソシエイツ株式会社 テクニカルサポート容口                                                                                                    |  |  |  |  |  |  |  |
| お問い合わせ方法                                                                                                    |  |  |  |  |  |  |  |
| TEL     : 03-3379-7770       受付時間     : 9:00~17:00 (土・日・祝祭日を除く)       ホームページ     : http://www.nai.com/japan/                                                                                                    |  |  |  |  |  |  |  |
| お問い合わせ先                                                                                                    |  |  |  |  |  |  |  |
| (20) ユーリードテクニカルサポート                                                                                                    |  |  |  |  |  |  |  |
| お問い合わせ方法                                                                                                    |  |  |  |  |  |  |  |
| TEL       : 03-5491-5662         受付時間       : 10:00~12:00、13:00~17:00(平日)         FAX       : 03-5491-5663         E-mail       : support@ulead.co.jp         ホームページ       : http://www.ulead.co.jp/tech/tech.htm       |  |  |  |  |  |  |  |
|                                                                                                    |  |  |  |  |  |  |  |
| (21)株式会社 フェイス                                                                                                    |  |  |  |  |  |  |  |
| お問い合わせ方法                                                                                                    |  |  |  |  |  |  |  |
| 「KaraOK!」の最新情報やご質問は「KaraOK!」のホームページをご覧ください。                                                                                                    |  |  |  |  |  |  |  |
| ホームページ : http://www.so-net.ne.jp/karaoke/                                                                                                    |  |  |  |  |  |  |  |

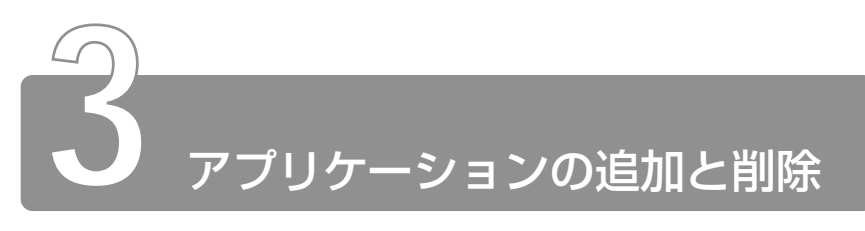

# 1 インストールとは?

インストールとは、必要なファイルなどをお使いのパソコンに組み込んで、 アプリケーションを使えるようにすることです。 新規にご購入したアプリケーションを使うときに必要な作業です。 また、ご購入時にすでにインストール済みであることをプレインストール、 アプリケーションを削除することをアンインストールといいます。 本製品にプレインストールされているアプリケーションは、いったん削除し た場合でもアプリケーション&ドライバ CD-ROM から、再インストールして 使用することができます。

☆ ヨ 再インストールについて

○『トラブル解消Q&A 4章5 アプリケーションを再インストールする』

# 2 アプリケーションを追加する

[アプリケーションの追加と削除]からアプリケーションをインストールする 方法を説明します。

手動で [アプリケーションの追加と削除]を実行しなくても、CD-ROMなどを挿入したときに自動的にインストールのプログラムが起動する場合もあります。その場合は表示されるメッセージに従って操作してください。

アプリケーションの追加や削除を行う前に、必ずデータを保存し、
 その他のアプリケーションを終了させてください。終了せずに、
 追加や削除を行うと、データが消失するおそれがあります。

- 1 インストールしたいアプリケーションのフロッピーディス クまたは CD-ROM をセットする
- 2 [スタート] → [設定] → [コントロールパネル] をクリッ クする
- 3 [アプリケーションの追加と削除] アイコン( ) をダ ブルクリックする
- 4 [インストールと削除] タブで[インストール] ボタンをク リックする

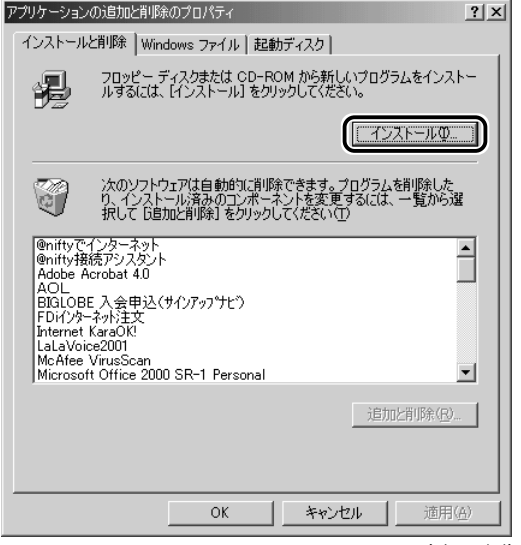

(表示例)

この後の作業はアプリケーションによって異なります。表示されるメッセージに従って操作してください。

# 3 アプリケーションを削除する

アプリケーションを削除する方法を説明します。 アプリケーションの削除は、本当に削除してよいか、よくご確認のうえ行 なってください。

- アプリケーションの追加や削除を行う前に、必ずデータを保存し、
   その他のアプリケーションを終了させてください。終了せずに、
   追加や削除を行うと、データが消失するおそれがあります。
- アプリケーションによっては、アンインストールするためのユー ティリティ(アンインストーラ)が用意されています。削除した いアプリケーションが一覧にないときは、アンインストーラを使 用して削除できる場合があります。詳しくは、アプリケーション のヘルプや『アプリケーションに付属の説明書』をご覧ください。

#### 操作手順

- 【 [スタート] → [設定] → [コントロールパネル] をクリッ クする
- 2 [アプリケーションの追加と削除] アイコン ( ) たダ ブルクリックする
- 3 [インストールと削除] タブでアプリケーション一覧から削除したいアプリケーションをクリックする

4 [追加と削除] ボタンをクリックする

表示されるメッセージに従って操作してください。

| アプリケーションの                                    | )追加と削除。                                                    | のプロパティ                                |                                    |                     | ?×           |  |  |  |  |  |  |
|----------------------------------------------|------------------------------------------------------------|---------------------------------------|------------------------------------|---------------------|--------------|--|--|--|--|--|--|
| インストールと削除 Windows ファイル 起動ディスク                |                                                            |                                       |                                    |                     |              |  |  |  |  |  |  |
| Ð                                            | フロッピー デ<br>ルするには、                                          | ィスクまたは CD-R<br>【インストール】をク             | OM から新しいプI<br>Iックしてください。           | ログラムをインス            | .k~          |  |  |  |  |  |  |
|                                              |                                                            |                                       |                                    | インストールΦ             |              |  |  |  |  |  |  |
| <b>N</b>                                     | 次のソフトウ.<br>り、インストー<br>択して 6追か                              | ェアは自動的に削り<br>-ル済みのコンポージ<br>ロと削除]をクリック | 余できます。プログ<br>ネントを変更する(<br>ってください(① | ラムを削除した<br>こは、一覧からえ | <u>x</u>     |  |  |  |  |  |  |
| マップサー/<br>駅すばあと<br>簡単インタ<br>顔丈LIVE<br>東芝LIVE | 、一スイッチャー<br>ーネット<br>sicDance<br>MEDIA V1.6<br>spresso v1.1 | -<br>0.2                              |                                    |                     |              |  |  |  |  |  |  |
| 東芝PCお<br>東芝ネット<br>東芝ユーティ<br>筆ぐるめ V           | 客様登録/(<br>メニュー<br>リティ(テンキーリ・<br>er.8.0                     | いきなりインターネット<br>ータン                    |                                    |                     | <b>.</b>     |  |  |  |  |  |  |
|                                              |                                                            |                                       | Ţ                                  | 追加と削除( <u>P</u> )   |              |  |  |  |  |  |  |
|                                              |                                                            | ОК                                    | キャンセル                              |                     | ( <u>A</u> ) |  |  |  |  |  |  |
|                                              |                                                            |                                       |                                    | (表                  | 示例)          |  |  |  |  |  |  |